Interaktīvais displejs STBoard 982 Lietotāju rokas grāmata

Visas šajā dokumentā iekļautās informācijas galīgā interpretācija pieder uzņēmumam, un visas neatļautās un atļautās reproducēšanas netiek atzītas, un tās ir jāaizliedz.

šī dokumenta **(** var pilnībā neatspoguļot visas pēdējās izmaiņas produktā atkarībā no tā, kurš ir faktiskais produkts. **)** 

### Katalogs

1 sistēmas apraksts 2 1.1. sistēmas mājas lapa 2 1.2. 2. sānjosla 1.2.1 funkcijas ievads 2 1.2.2. 3. atdeve 1.2.3. 3. māja 1.2.4. 3. uzdevums 1.2.5. anotācija 5 1.2.6. signāla avots 6 1.2.7 Paziņošanas grupa 7 1.3 Paziņošanas panelis 8 1.3.1. uznirstošais ievads 8 1.3.2. funkcijas ievads8 1.4 statusa josla 11 1.5. Sistēmas iestatījums 12 1.5.1. personalizācija 12 1.5.2 Tīkls 13 1.5.3 Izpratne 16 1.5.4. sistēma 17 2 programmatūras apraksts 22 2.1. Baltās tāfeles rakstīšana 22 2.1.1. saskarnes displejs 22 2.1.2. izvēlne 23 2.1.3 Atbalsta instrumenti 28 2.1.4 Kodu skenēšana un koplietošana 29 2.1.5. bieži veicama funkcija 31 2.2. Dokumentu pārvaldība 39 2.2.1 Saziņas ievads39 2.2.2 Klasifikācijas rādījums 39 2.2.3. paplašinātā izvēlne 42 2.2.4 Režīma 44. metode 2.2.5 rīkjosla 45

## 1 Sistēmas apraksts

## 1.1 Sistēmas sākumlapa

Kad sāknēšana ir pabeigta, sistēma pēc noklusējuma ievada galveno interfeisu.

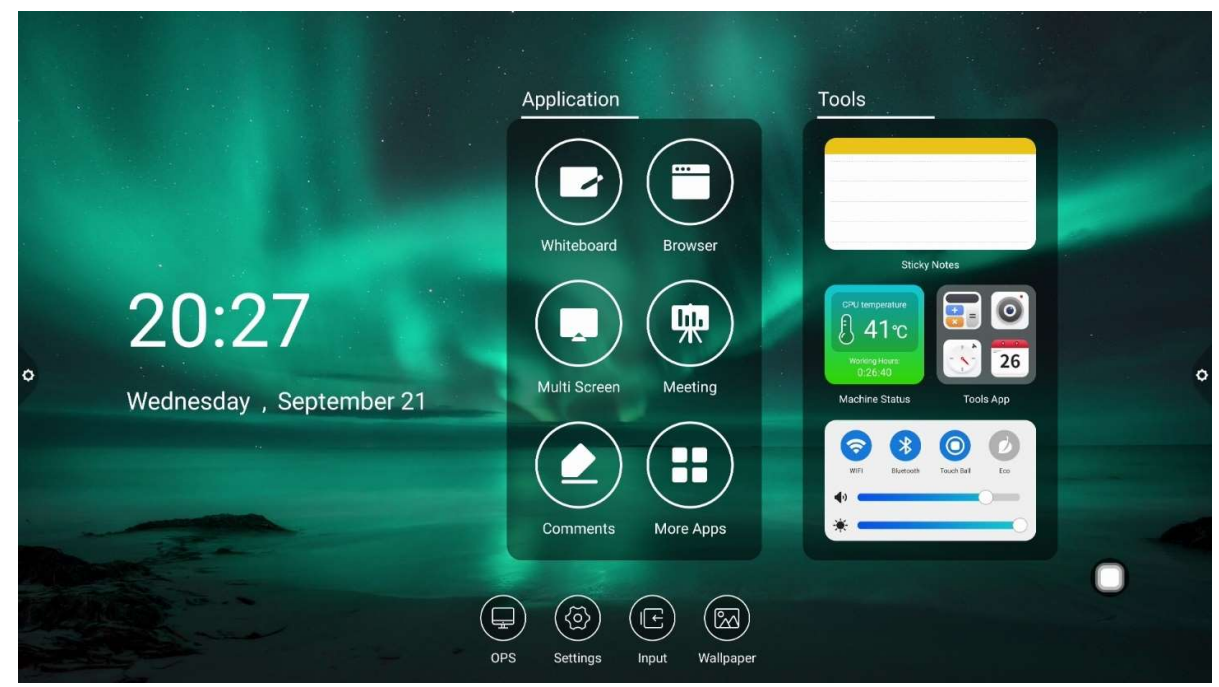

# 1.2 Sānjosla

# 1.2.1 Funkcijas ievads

Sānjosla ir sadalīta pa kreisi un pa labi, noklikšķiniet uz ikonas, kas atrodas ekrāna

kreisajā/labajā pusē, piemēram, , lai atvērtu sānjoslu. Funkcijas taustiņi, kas pēc kārtas tiek izvērsti, ir: atgriešanās, sākumlapa, uzdevums, anotācija, signāla avots un paziņojumu centrs. Sānjosla tiks paslēpta automātiski pēc 5S bez jebkādas darbības.

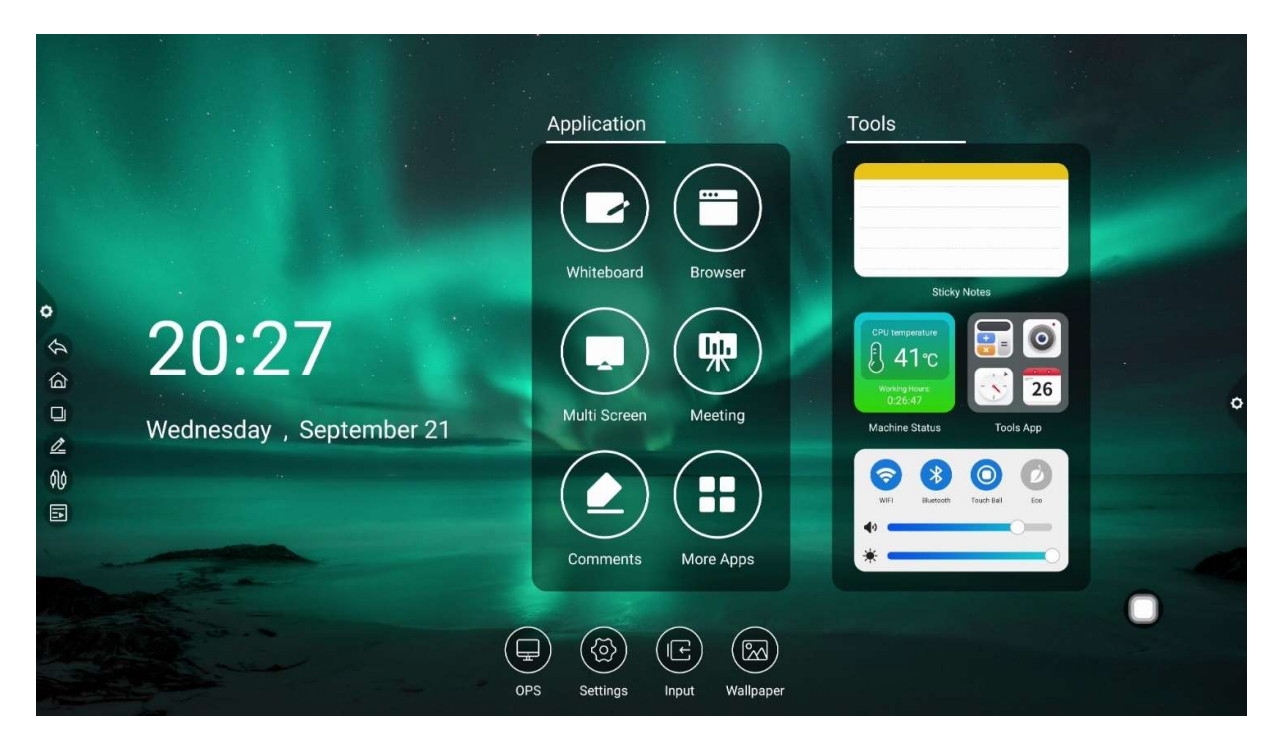

|   |                                          | Application             | Tools                                                                                                    |                         |
|---|------------------------------------------|-------------------------|----------------------------------------------------------------------------------------------------|-------------------------|
|   |                                          | Whiteboard Browser      | Sticky Notes                                                                                                    |                         |
| o | <b>20:27</b><br>Wednesday , September 21 | Multi Screen Meeting    | CPU trenperature<br>A 1 °C<br>Water jetware<br>Water jetware<br>Machine Status Too                                                                                                    | ●<br>26<br>318 App<br>2 |
|   |                                          | Comments More Apps      | Image: Second second se |                         |
|   | OP                                       | S Settings Input Wallpa | aper                                                                                                    |                         |

1.2.2 Atdošana

Noklikšķiniet wz ikonas, lai atgrieztos pašreizējā lapā vai izietu no tās. Sākumlapa.

1.2.3 Mājas

Noklikšķiniet uz ikonas, lai atvērtu sistēmas mājas lapu.

1.2.4 Uzdevums

Noklikšķiniet uz vikonas, , lai ievadītu uzdevumu pārvaldības interfeisu, kurā varat izvēlēties atvērt vai aizvērt lietojumprogrammu.

(1) daudzfunkciju stāvoklī pieskarieties uzdevumu saraksta apgabalam un, lai skatītu uzdevumu sarakstu, bīdiet to uz augšu un uz leju.

(2) pieskarieties uzdevuma sīktēlam, lai pārvietotos pa kreisi vai pa labi, līdz tas izslīd no uzdevumu saraksta apgabala, lai atbrīvotu sīktēlu.

(3) pieskarieties uzdevuma sīktēlam, lai ievadītu uzdevuma interfeisu.

| 0 | <ul> <li>Settings</li> <li>Basic</li> <li>Walpaper</li> <li>Network</li> <li>Wireless network</li> <li>Hotspot</li> <li>Bluetooth</li> <li>Intelligence</li> <li>Power Management</li> <li>Channel settings</li> <li>Security setting</li> <li>More</li> <li>System</li> </ul> | Language settings:<br>Input method settings: | English ><br>Remote controller input method<br>Gboard • |   |  |
|---|----------------------------------------------------------------------------------------------------|----------------------------------------------|---------------------------------------------------------|---|--|
|   | Image: Second state     Second state                                                                                                    |                                              |                                                         | 0 |  |

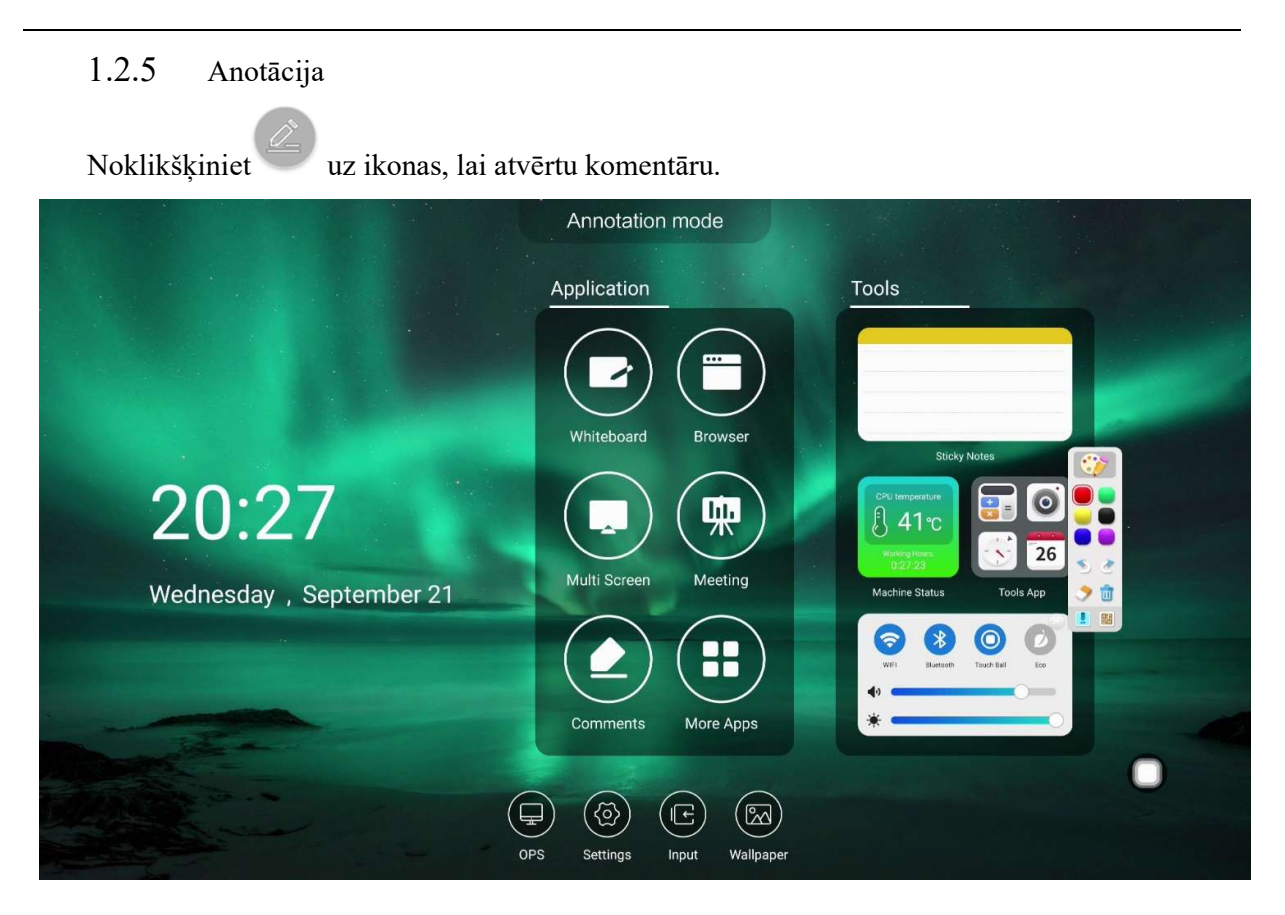

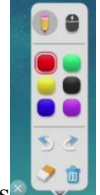

Rīkjoslas darbības ievada :

Noklikšķiniet uz **?** : Pašreizējais otas režīms, uznirstošās grāmatas, lai rakstītu traukus, var iestatīt otas krāsu un otas izmēru.

Noklikšķiniet uz : Iespējot dzēšanu.

Noklikšķiniet uz **•** : Pašlaik anotācijas režīmā, izejiet no anotācijas režīma un ievadiet jauno anotācijas lappusi.

Noklikšķiniet uz · Atvērt komentāru nolaižamo izvēlni.

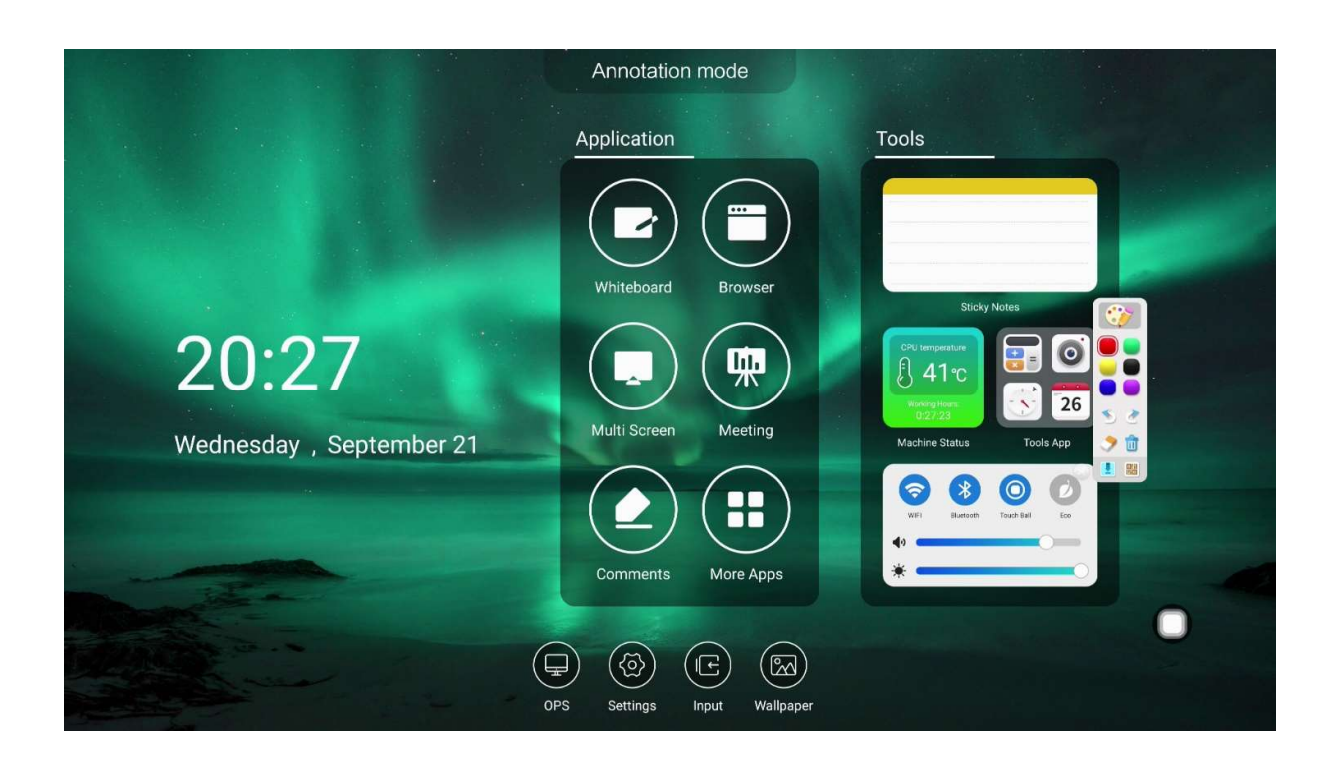

Noklikšķiniet, lai atlasītu QR kodu koplietošanu un aptvertu koda skenēšanu un uzņemšanu.

Noklikšķiniet, lai importētu balto tāfeli.

Noklikšķiniet 💛 , lai izietu no anotācijas.

1.2.6 Signāla avots

Noklikšķiniet uz signāla avota kanālu saraksta ikonas, un lietotāji var izvēlēties pārslēgt nepieciešamos kanālus.

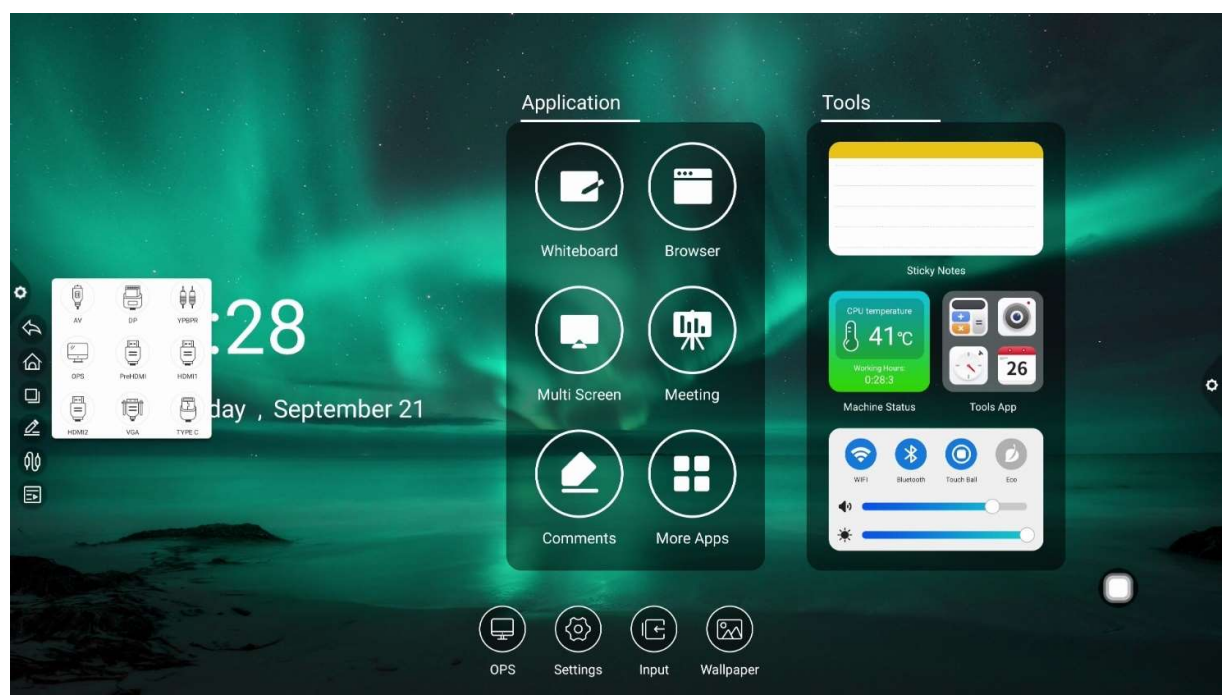

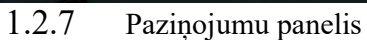

Uzklikšķiniet uz ikonas, lai atvērtu sānu izvēlni, kā parādīts attēlā. Panelī ir logrīka displejs, parasta programmas saīsnes funkcija, pielāgota programmas pievienošanas, spilgtuma, skaņas un paziņojumu centra informācija.

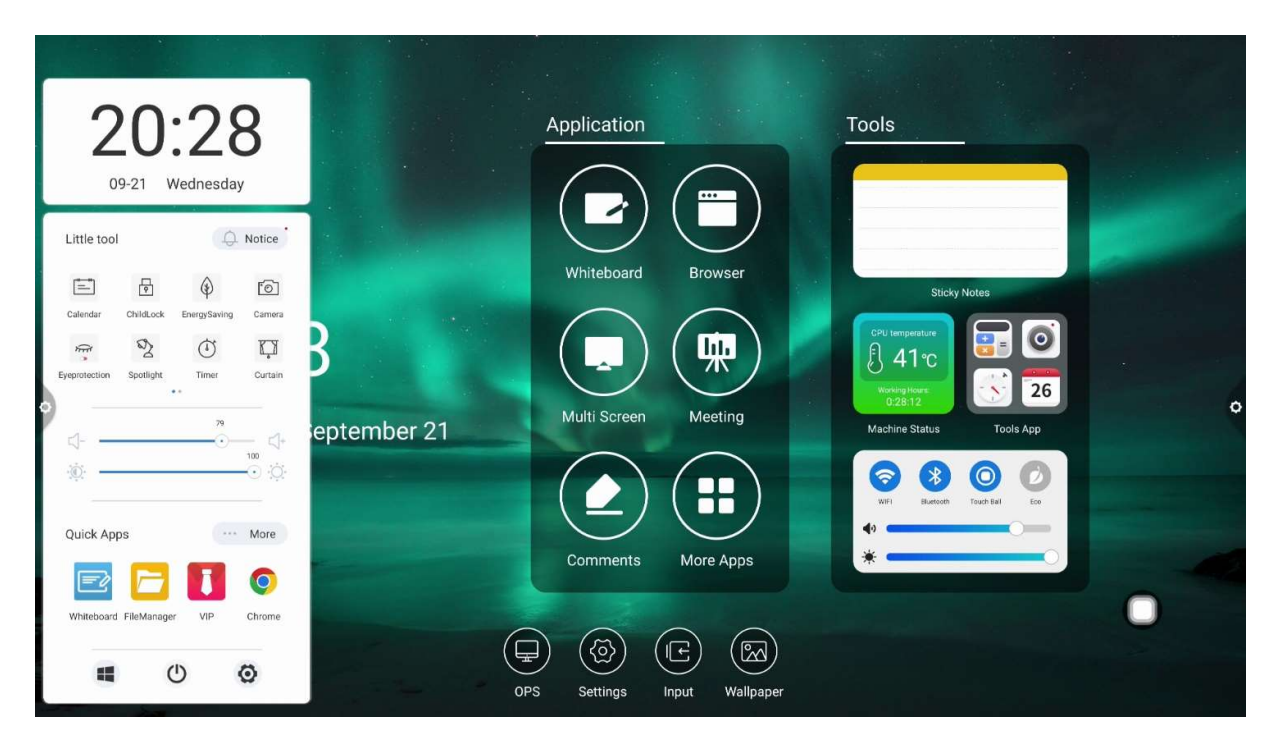

## 1.3 Paziņojumu panelis

1.3.1Uznirstošā ievade

| Noklikšķiniet                                     | uz navigācijas joslas ikonas, kā parādīts:                                                                                                    |
|---------------------------------------------------|----------------------------------------------------------------------------------------------------|
| <b>20:28</b><br>09-21 Wednesday                   | Application Tools                                                                                                    |
| Little tool Que Notice                            | Browser<br>Whiteboard Browser<br>Whiteboard Browser<br>Multi Screen Meeting<br>Meeting<br>Meet |
| Quick Apps More Whiteboard FileManager VIP Chrome | Comments More Apps                                                                                                    |
| 🔳 🕛 🧿                                             | OPS Settings Input Wallpaper                                                                                                    |

1.3.2 Funkcijas ievads

1. Kalendārs

Noklikski niet uz ikonas sānu izvēlnē, lai atvērtu kalendāru. Lietotājs var apskatīt laiku un atzīmēt un pievienot notikumus.

2. Bērnobjekts

Noklikšķiniet 🖸 uz ikonas, un sistēma ievadīs bloķēšanas ekrāna stāvokli. Šajā laikā skārienekrāna, taustiņa un tālvadības funkcijas ir bloķētas un tās nevar izmantot.

Atbloķēšanas veidi ir šādi: :

 paroles atbloķēšana: noklikšķiniet un pēc kārtas ievadiet 2580 un noklikšķiniet uz Labi, lai atbloķētu. (sākotnējā parole ir 2580, lietotājs var ievadīt iestatījumus, lai mainītu paroli.

(2) attālā atbloķēšana: nospiediet taustiņu F9, lai ātri atbloķētu.

(3) Kombinētā taustiņa atbloķēšana: divreiz nospiediet signāla avota taustiņu un pēc tam nospiediet skaņas plus un samaziniet skaņu.

Piezīme. Signāla avota interfeisā ir jānospiež skaņas saskaitīšana un atņemšana.

3. Enerģijas taupīšana

Noklikšķiniet (\*), lai ievadītu ekrāna fona apgaismojuma izslēgšanas stāvokli. Pieskarieties pie ekrāna vai nospiediet tālvadības pults pogu vai enerģijas taupīšanas taustiņu, lai izslēgtu enerģijas taupīšanu.

4. Ekrāna tveršana

Noklikšķiniet , lai panāktu pilnekrāna tveršanu, brīvu ekrāna tveršanu un citas darbības ekrānā.

5. Acu aizsardzība

Noklikšķiniet <sup>(C)</sup>, lai ieslēgtu vai izslēgtu acu aizsardzības funkciju.

6. Aktualitāte

Noklikšķiniet 2, lai izsauktu prožektoru funkciju un izceltu izgaismojamo saturu.

7. Fotografēšana

Noklikšķiniet [6], lai atvērtu kameras funkciju.

8. Aizkars

Noklikšķiniet , lai atvērtu ekrāna funkciju un bloķētu ekrāna saturu ar esošo fona veidni.

9. Pielāgots

Noklikšķiniet<sup>+</sup>, lai panāktu, ka lietotājs pievieno kopīgas lietojumprogrammas.

10. Spilgtuma un skaņas pielāgošana

(1) spilgtuma korekcijas : skārienekrāna fona apgaismojuma josla

— 🖓 , lietotājs var pielāgot ekrāna fona apgaismojuma spilgtumu.

(2) skaņas regulēšana: skārienekrāna skaņas norises joslas

11. Ziņojuma kolonna

Noklikšķiniet uz ikonas, lai atvērtu sistēmas programmu paziņojumus, vai trešo pušu programmu paziņojumi tiek parādīti kopā paziņojumu joslā, noklikšķiniet uz Atvērt, uz slaida, lai dzēstu.

| 20.20                                                                                          |             | Application                                | Tools                                                       |   |
|------------------------------------------------------------------------------------------------|-------------|--------------------------------------------|-------------------------------------------------------------|---|
| 09-21 Wednesday                                                                                |             |                                            |                                                             |   |
| <ul> <li>Notice Delete all</li> <li>Kingston U盘<br/>点按即可进行设置</li> <li>Kingston Ware</li> </ul> |             | Whiteboard Browser                         | Sticky Notes                                                |   |
| <ul> <li>         截所         <ul> <li></li></ul></li></ul>                                     | 8           | Multi Screen Meeting                       | CPU temperature<br>A 11°C<br>Working Hases<br>0.28-21<br>26 | c |
| r                                                                                              | eptember 21 |                                            | Machine Status Tools App                                    |   |
|                                                                                                |             | Comments More Apps                         |                                                             |   |
|                                                                                                | OP          | A (3) (F (A)<br>S Settings Input Wallpaper |                                                             |   |

- 12. Ātrā lietošana
- (1) Noklikšķiniet uz lietojumprogrammas ikonas, lai ievadītu atbilstošo

lietojumprogrammu.

| Quick Ap   | ps          |     | More   |
|------------|-------------|-----|--------|
|            |             |     | Ø      |
| Whiteboard | FileManager | VIP | Chrome |

(2) Noklikšķiniet ... More, lai pielāgotu saīšņu programmas atbilstoši savām preferencēm.

| 20:29                                                             | Application Tools                                             |
|-------------------------------------------------------------------|---------------------------------------------------------------|
| 09-21 Wednesday                                                   |                                                               |
| More applications Oulick (Click delete, long press to transpose.) | Whiteboard Browser                                            |
| Whiteboard FileManager VIP Chrome                                 | Sticky Notes                                                  |
| Other (Long press and click add)                                  | Multi Screen Meeting Machine Status Tools App                 |
| Chrome Whiteboard WPS Office VIP                                  |                                                               |
| Settings or Fing Calculator Calendar                              | Comments More Apps                                            |
| Camera Miracest Mirror Tencent                                    |                                                               |
|                                                                   | OPS Settings Input Wallpaper                                  |
| 13. Apakšējā kolonna                                              |                                                               |
| • •                                                               | Ø                                                             |
| (1) OPS : Noklikšķiniet                                           | uz ikonas, lai pārslēgtos tieši uz iebūvēto datora kanālu.    |
| (2) beidzēšanas : Noklikšķir                                      | niet Uuz ikonas, lai izslēgtu daudzfunkcionālo datoru.        |
| (3): iestatīšana Noklikšķinie                                     | et 🙆 uz ikonas, lai ievadītu sistēmas iestatījuma interfeisu. |
| 1.4 Statusa josla                                                 |                                                               |

Statusa josla galvenokārt parāda pašreizējo tīkla savienojuma statusu, pašreizējo datora temperatūru, skaņu, spilgtumu, kā arī fona attēlu, kanālu, iestatījumus un ātru piekļuvi izslēgšanai. Kā redzams attēlā:

| Application<br>Tools<br>Uhiteboard Browser<br>Sticky Motes                                                                                                    |
|----------------------------------------------------------------------------------------------------|
| Public Screen       Multi Screen       Meeting         Multi Screen       Meeting         Multi Screen       Meeting         Multi Screen       Meeting         Multi Screen       Meeting         Multi Screen       Meeting         Multi Screen       Meeting         Multi Screen       Meeting         Multi Screen       Meeting         Multi Screen       Meeting         More Apps       More Apps                                                                                                    |
| Image: Weight of the second second |
| <ol> <li>Noklikšķiniet uz : Parādīt mašīnas pašreizējo temperatūru;</li> <li>Cilck : Koriģēt mašīnas skanu;</li> </ol>                                                                                                    |
| <ul> <li>4. Noklikšķiniet uz : Pielāgot mašīnas spilgtumu;</li> <li>5. Nuklikšķiniet uz : 111 ×1</li></ul>                                                                                                    |
| <ul> <li>5. Noklikšķiniet uz klikšķu iestatījumi, lai ievadītu fona attēla interfeisu;</li> <li>6. Noklikšķiniet uz ievades iestatījuma interfeisa;</li> </ul>                                                                                                    |

- 7. Noklikšķiniet uz : Izpildīt beidzēšanas darbību.
- 1.5 Sistēmas iestatīšana

Sistēmas iestatījumi galvenokārt ietver personalizētus, tīkla, inteliģentus, sistēmas un citus funkcionālus iestatījumus.

## 1.5.1 Personalizēšana

Vispārīgo uzstādījumu saskarne var pielāgot sistēmas balsi un spilgtumu, mainīt sistēmas motīvu fona attēlu.

1. Pamata

| o | <ul> <li>Settings</li> <li>Basic</li> <li>Wallpaper</li> <li>Network</li> <li>Wired network</li> <li>Wireless network</li> <li>Hotspot</li> <li>Bluetooth</li> <li>Intelligence</li> <li>Power Management</li> <li>Channel settings</li> <li>Security setting</li> <li>More</li> </ul> | Equipment name:<br>Network MAC: | DzShare<br>60:FB:00:CD:83:7D |   |  |
|---|----------------------------------------------------------------------------------------------------|---------------------------------|------------------------------|---|--|
|   | Language and typing                                                                                                    |                                 |                              | 0 |  |

Ierīces nosaukums: parāda datora pašreizējo nosaukumu, un lietotājs var pielāgot ierīces nosaukumu.

Tīkla MAC: parāda pašlaik savienotā tīkla MAC adresi.

Sāknēšanas ekrāns/animācija: parādiet pašreizējo sākuma ekrānu/animāciju, noklikšķiniet uz iestatījuma, lai pielāgotu sākuma ekrānu/animāciju (lūdzu, izpildiet ekrānā redzamos norādījumus, pielāgojot sākuma ekrānu un animāciju).

### 2. Fona attēls

Tapetes ir sadalītas statiskās tapetēs un dinamiskajās tapetēs. Noklikšķiniet uz atbilstošā fona attēla, lai mainītu fona attēlu. Statisko tapeti var pievienot pats. Var pievienot iebūvētās krātuves un ārējās krātuves attēlus. Pievienotais fona attēls tiek parādīts pēc statiskā fona attēla. Noklikšķiniet uz ikonas, lai izpildītu dzēšanas funkciju.

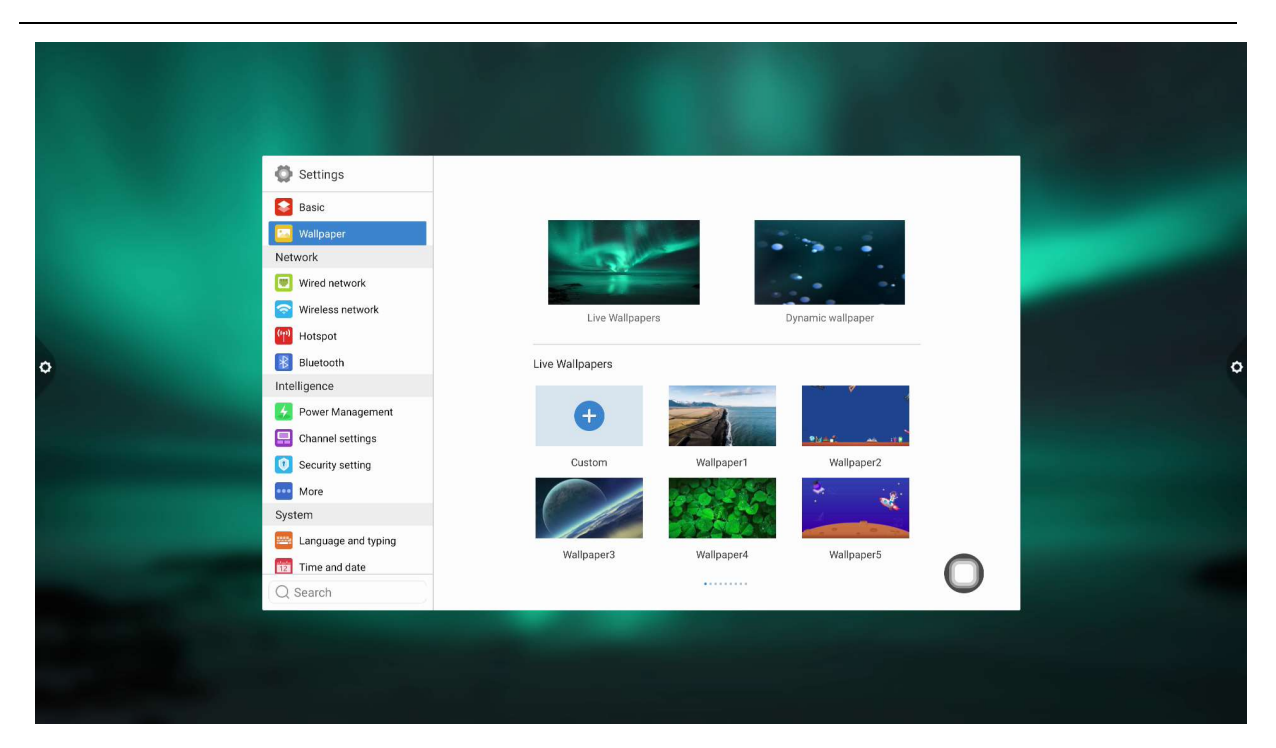

## 1.5.2 Tīkls

Tīkla interfeisā lietotāji var iestatīt vadu tīklu, bezvadu tīklu, bezvadu tīklāju un Bluetooth utt.

1. Vadu tīkls

Zem kabeļtīkla saskarnes lietotāji var apskatīt MAC adresi, IP adresi un citu informāciju. Automātiskā piekļuve IP adresei tiek atvērta pēc noklusējuma, un parametrus, piemēram, IP adresi un apakštīkla masku, var manuāli modificēt pēc automātiskās iegūšanas aizvēršanas.

| 0 | <ul> <li>Settings</li> <li>Basic</li> <li>Walpaper</li> <li>Network</li> <li>Wired network</li> <li>Wireless network</li> <li>Wireless network</li> <li>Hotspot</li> <li>Bluetooth</li> <li>Intelligence</li> <li>Power Management</li> <li>Channel settings</li> <li>Security setting</li> <li>Security setting</li> <li>System</li> <li>Linguage and typing</li> <li>Time and date</li> <li>Q Search</li> </ul> | Open wired network: | × |  |  |
|---|----------------------------------------------------------------------------------------------------|---------------------|---|--|--|
|   |                                                                                                    |                     |   |  |  |

### 2. Bezvadu tīkls

Ieslēdziet bezvadu tīkla slēdža pogu, un pieejamais bezvadu tīkls tiks iegūts un parādīts automātiski.

| Settings<br>Basic<br>Wallpaper                             | Turn on the wireless network:                  |                 |   |  |
|------------------------------------------------------------|------------------------------------------------|-----------------|---|--|
| Network Wired network                                      | Connected network:                             | 测试专用- Wi-Fi 6 奈 |   |  |
| Wireless network                                           | Available networks:                            | Q               |   |  |
| Hotspot<br>Bluetooth<br>Intelligence                       | 测试专用- Wi-Fi 6<br>ChinaNet-sXv4<br>TPu INK CP71 | Saved 🔶         |   |  |
| Power Management     Channel settings     Security setting | HJ12F<br>HJ12F-new 📧<br>TP-LINK_6661           | 58<br>(33<br>(5 |   |  |
| System Language and typing                                 | 黑金工业-Wi-Fi 6                                   | ଂଶ              |   |  |
| Time and date                                              | Add another network:                           | Add             | 0 |  |

3. 2,4/5g karstie punkti

2,4 karstvietas/5G tīklāja iestatījuma interfeisā lietotājs var mainīt karstās vietas nosaukumu, drošību, paroli un citus parametrus.

Piezīme: 2,4 G karsto punktu un 5 g karstvietu nevar atvērt vienlaicīgi. Pēc modificēšanas jānoklikšķina uz Saglabāt.

| Network   Wried network   Wrieless network   Wrieless network   Wrieless network   Hotspot   Bluetoath   Intelligence   Power Management   Channel settings   Channel settings   SAVE   System   Encryption method:   System   Encryption method: |  | 0 | 2.4GHz SGHz<br>Dazzle_9029<br>WPA2 PSK O<br>SAVE | Turn on hotspot:<br>Network frequency:<br>Hotspot Name:<br>Encryption method:<br>Password: | <ul> <li>Settings</li> <li>Basic</li> <li>Wallpaper</li> <li>Network</li> <li>Wired network</li> <li>Wireless network</li> <li>Wireless network</li> <li>Bluetooth</li> <li>Intelligence</li> <li>Power Management</li> <li>Channel settings</li> <li>Security setting</li> <li>Security setting</li> <li>More</li> <li>System</li> <li>Linguage and typing</li> <li>Time and date</li> </ul> | 0 |
|----------------------------------------------------------------------------------------------------|--|---|--------------------------------------------------|--------------------------------------------------------------------------------------------|----------------------------------------------------------------------------------------------------|---|
|----------------------------------------------------------------------------------------------------|--|---|--------------------------------------------------|--------------------------------------------------------------------------------------------|----------------------------------------------------------------------------------------------------|---|

### 4. Bluetooth

(1) Ja iebūvētā mašīna nodrošina Bluetooth funkciju, Bluetooth savienošanu pārī var veikt šeit, lai nodrošinātu Bluetooth pārraides funkciju.

(2) Ja iebūvētā mašīna nenodrošina Bluetooth funkciju, Bluetooth funkcijas slēdzis tiek pelēkots un nav pieejams.

|   | Settings            |                              |         |   |  |
|---|---------------------|------------------------------|---------|---|--|
|   | Sasic Basic         |                              |         |   |  |
|   | 🔄 Wallpaper         | Turn on Bluetooth:           |         |   |  |
|   | Network             | Bluetooth visible:           |         |   |  |
|   | 🖲 Wired network     | Didetootil VISIDIE.          |         |   |  |
|   | 🛜 Wireless network  | Local device name:           | DzShare |   |  |
|   | (m) Hotspot         | Available Bluetooth devices: | 0       |   |  |
| 0 | Bluetooth           |                              |         |   |  |
|   | Intelligence        |                              |         |   |  |
|   | Power Management    |                              |         |   |  |
|   | Channel settings    |                              |         |   |  |
|   | U Security setting  |                              |         |   |  |
|   | More Destaura       |                              |         |   |  |
|   | System              |                              |         |   |  |
|   | Language and typing |                              |         |   |  |
|   | Search              |                              |         | U |  |
|   | Q Search            |                              |         | _ |  |
|   |                     |                              |         |   |  |
|   |                     |                              |         |   |  |
|   |                     |                              |         |   |  |
|   |                     |                              |         |   |  |

### 1.5.3 Izlūkošana

Zem inteliģentā iestatījumu interfeisa lietotājs var mainīt drukas iestatījumu, enerģijas taupīšanas režīmu, laika slēdzi, kanālu iestatījumu, drošības iestatījumu un daudz ko citu.

#### 1. Kanāla iestatījums

| 0 | Settings Settings Basic Basic Wallpaper Network Wireless network Wireless network Wireless network Hotspot Buetooth Intelligence Power Management Channel settings Security setting Security setting More System Language and typing Time and date | Intelligent identification:<br>Power on Channel:<br>Return<br>No signal standby | Home ><br>None ><br>Sminutes > |   |  |
|---|----------------------------------------------------------------------------------------------------|---------------------------------------------------------------------------------|--------------------------------|---|--|
|   | More System Capuage and typing Time and date Capuage Search                                                                                                    |                                                                                 |                                | 0 |  |

Viedā atpazīšana: ja ir ieslēgta viedā atpazīšana, kanāls automātiski pārlec uz kanālu, kad tas uztver signālu.

Palaišanas kanāls: noklikšķiniet, lai iestatītu palaišanas kanālu, vai noklikšķiniet uz Pielāgots kanāla nosaukums.

Noklikšķiniet , lai iestatītu palaišanas kanālu, vai noklikšķiniet uz Pielāgots kanāla nosaukums.

Bez signāla zilā ekrāna: kad slēdzis ir ieslēgts, kā zils ekrāna interfeiss netiek rādīts kanāla signāls.

 Papildu funkcijas: barošanas poga, piekares izvēlne, sānjosla, gaismjutīga, centralizēta vadība, temperatūras pārraudzība, piecu pirkstu izslēgšanas ekrāns, trīs pirkstu izslēgšanas ekrāns un citas funkcijas.

| Settings                             |                            |          |  |
|--------------------------------------|----------------------------|----------|--|
| Sasic                                | Suspension menu:           |          |  |
| Network                              | Side menu:                 |          |  |
| Wireless network                     | Pull up menu               |          |  |
| Hotspot                              | Environmental sensitivity: | (× ()    |  |
| Intelligence                         | Centralized control:       | ×O       |  |
| Power Management                     | Five finger off screen:    |          |  |
| <ul> <li>Security setting</li> </ul> | Three finger follow:       |          |  |
| ••• More                             |                            |          |  |
| System                               |                            |          |  |
| Language and typing                  |                            |          |  |
| Time and date                        |                            | 0        |  |
| Q Search                             |                            | <u> </u> |  |

1.5.4 Sistēma

Sistēmas iestatījumu iespējas galvenokārt ir paredzētas valodas un ievades metodei, laika un datuma iestatījumam, attēla un skaņas iestatījumam, kā arī sistēmas atjaunināšanai un jaunināšanai u.c. var apskatīt arī sistēmas versijas informāciju un krātuves lietojumu.

 Valoda un ievades metode: noklikškiniet, lai iestatītu valodu (ķīniešu, tradicionālā ķīniešu, angļu, arābu, spāņu, franču, itāļu, japāņu, portugāļu, krievu utt.) un ievades metodi.

| Image: Constraint of the second second se | Settin     Settin     Settin     Settin     Sasic     Welge     Wirele     Wirele     Wirele     Wirele     Substc     Intelligent     Secure     System     System     System     System     System | ngs<br>aper<br>network<br>iss network<br>iss network<br>ist<br>coth<br>is<br>t Management<br>vel settings<br>ity setting<br>and date | Language settings:<br>Input method settings: | English<br>Remote controller input method<br>Gboard<br>Gboard | 0 |  |  |
|----------------------------------------------------------------------------------------------------|----------------------------------------------------------------------------------------------------|----------------------------------------------------------------------------------------------------|----------------------------------------------|---------------------------------------------------------------|---|--|--|
|----------------------------------------------------------------------------------------------------|----------------------------------------------------------------------------------------------------|----------------------------------------------------------------------------------------------------|----------------------------------------------|---------------------------------------------------------------|---|--|--|

|                                 | Settings            |                 |   |   |
|---------------------------------|---------------------|-----------------|---|---|
|                                 | Sasic Basic         | Choose language |   |   |
|                                 | 🔽 Wallpaper         | 简体中文            |   |   |
|                                 | Wired network       | 繁體中文            |   |   |
|                                 | Wireless network    | English         |   |   |
|                                 | Hotspot             |                 |   |   |
| 0                               | Bluetooth           | عربي ،          |   | ¢ |
|                                 | Intelligence        | España          |   |   |
|                                 | Power Management    | Francais        |   |   |
|                                 | Channel settings    |                 |   |   |
|                                 | Security setting    | Italiano        |   |   |
|                                 | System              | 日本語             |   |   |
|                                 | Language and typing |                 |   |   |
| A DESCRIPTION OF TAXABLE PARTY. | Time and date       |                 |   |   |
|                                 | Q Search            |                 | U |   |
|                                 |                     |                 |   |   |
|                                 |                     |                 |   |   |
|                                 |                     |                 |   |   |
|                                 |                     |                 |   |   |
|                                 |                     |                 |   |   |

2. Laiks un datums: ieslēdziet automātisko iestatīšanas laiku. Ja tīklošana ir veiksmīga, automātiski tiks sinhronizēts pašreizējais tīkla laiks. Ja automātiskās iestatīšanas laiks ir izslēgts, datumu un laiku var iestatīt manuāli.

|--|--|--|--|--|--|

| 0 | Settings         Basic         Walipaper         Network         Wirel network         Wireless network         Hotspot         Bluetooth         Intelligence         Power Management         Channel settings         Security setting         Wore         System         System         Wine and date         O Secarch | Auto set time:<br>24 hour system:<br>Time zone:<br>Set time: | <ul> <li>Pacific Time GMT:07:00</li> <li>2022. 09. 21. 23:04:53</li> <li>2022. 09. 21. 23:04:53</li> <li>2022. 09. 21. 23:04:54</li> <li>2022. 09. 21. 23:04:54<!--</th--><th>0</th><th></th><th></th></li></ul> | 0 |  |  |
|---|----------------------------------------------------------------------------------------------------|--------------------------------------------------------------|----------------------------------------------------------------------------------------------------|---|--|--|
|---|----------------------------------------------------------------------------------------------------|--------------------------------------------------------------|----------------------------------------------------------------------------------------------------|---|--|--|

Noklikšķiniet, lai modificētu laika joslu.

|  | Settings            | Select time zone           |                  |  |  |  |
|--|---------------------|----------------------------|------------------|--|--|--|
|  | Wallpaper           | Q Search                   |                  |  |  |  |
|  | Network             | Marshall Islands GMT+12:00 | slands GMT+12:00 |  |  |  |
|  | S Wireless network  | Midway Island GMT-11:00    |                  |  |  |  |
|  | Hotspot             | Hawaii GMT-10:00           |                  |  |  |  |
|  | Intelligence        | Alaska GMT-08:00           |                  |  |  |  |
|  | Power Management    | Pacific Time GMT-07:00     | ۲                |  |  |  |
|  | Security setting    | Tijuana GMT-07:00          |                  |  |  |  |
|  | ••• More<br>System  | Arizona GMT-07:00          |                  |  |  |  |
|  | Language and typing | Chihuahua GMT-06:00        |                  |  |  |  |
|  | Time and date       | Mountain Time GMT-06:00    | • O              |  |  |  |

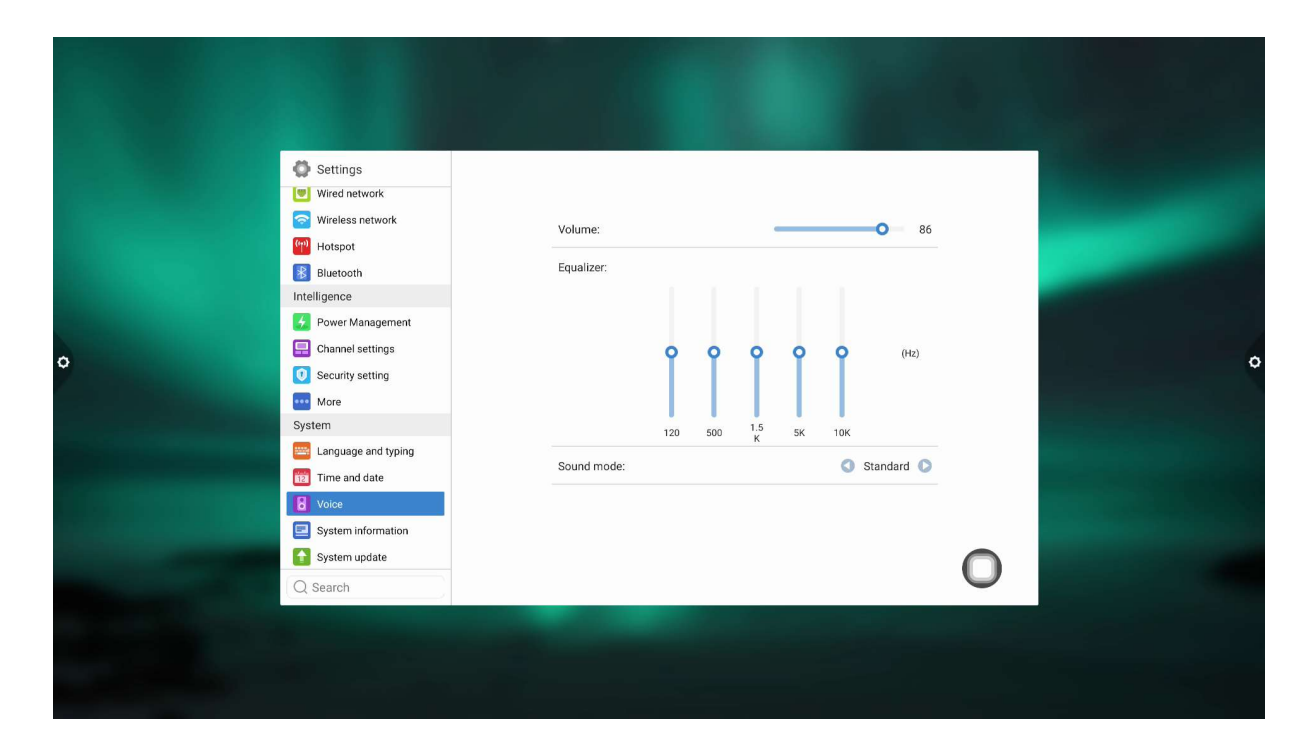

3. Skaņa: koriģējiet skaņu un iestatiet skaņas režīmu, izvades ierīci.

Skaņas režīms: standarta, jaunums, mūzika, kino, sports, lietotājs.

Lietotāja balss izvades ierīce: skaļrunis, koaksiāls, Bluetooth, USB režīms.

4. Sistēmas informācija: varat apskatīt sistēmas versijas informāciju un iebūvētās krātuves lietojumu.

|--|

5. Sistēmas atjaunināšanas :

 rūpnīcas iestatījumu atjaunošana: noklikšķiniet uz Atiestatīt, lai atjaunotu rūpnīcas iestatījumus.

(2) lokālā jaunināšana: kopējiet programmaparatūru U diska saknes direktorijā, ievietojiet USB zibatmiņas disku daudzfunkcionālā datora multivides USB interfeisā un izvēlieties lokālo jaunināšanu un atjaunināšanu.

| HJ.982P.20220803.1045.X2<br>gs: Reset<br>Update | Current version:<br>Restore Factory Settings:<br>Local update: | <ul> <li>Settings</li> <li>Wired network</li> <li>Wireless network</li> <li>Hotspot</li> <li>Bluetooth</li> <li>Intelligence</li> <li>Power Management</li> <li>Channel settings</li> <li>Security setting</li> <li>More</li> <li>System</li> <li>Language and typing</li> <li>Time and date</li> <li>Voice</li> <li>System information</li> <li>System information</li> <li>System update</li> <li>Q Search</li> </ul> | 8 |
|-------------------------------------------------|----------------------------------------------------------------|----------------------------------------------------------------------------------------------------|---|
|-------------------------------------------------|----------------------------------------------------------------|----------------------------------------------------------------------------------------------------|---|

# 2 Programmatūras D apraksts

# 2.1 Baltās tāfeles rakstīšana

2.1.1 Interfeisa displejs

Lai startētu baltās tāfeles programmatūru, galvenajā interfeisā noklikšķiniet uz baltās tāfeles ikonas.

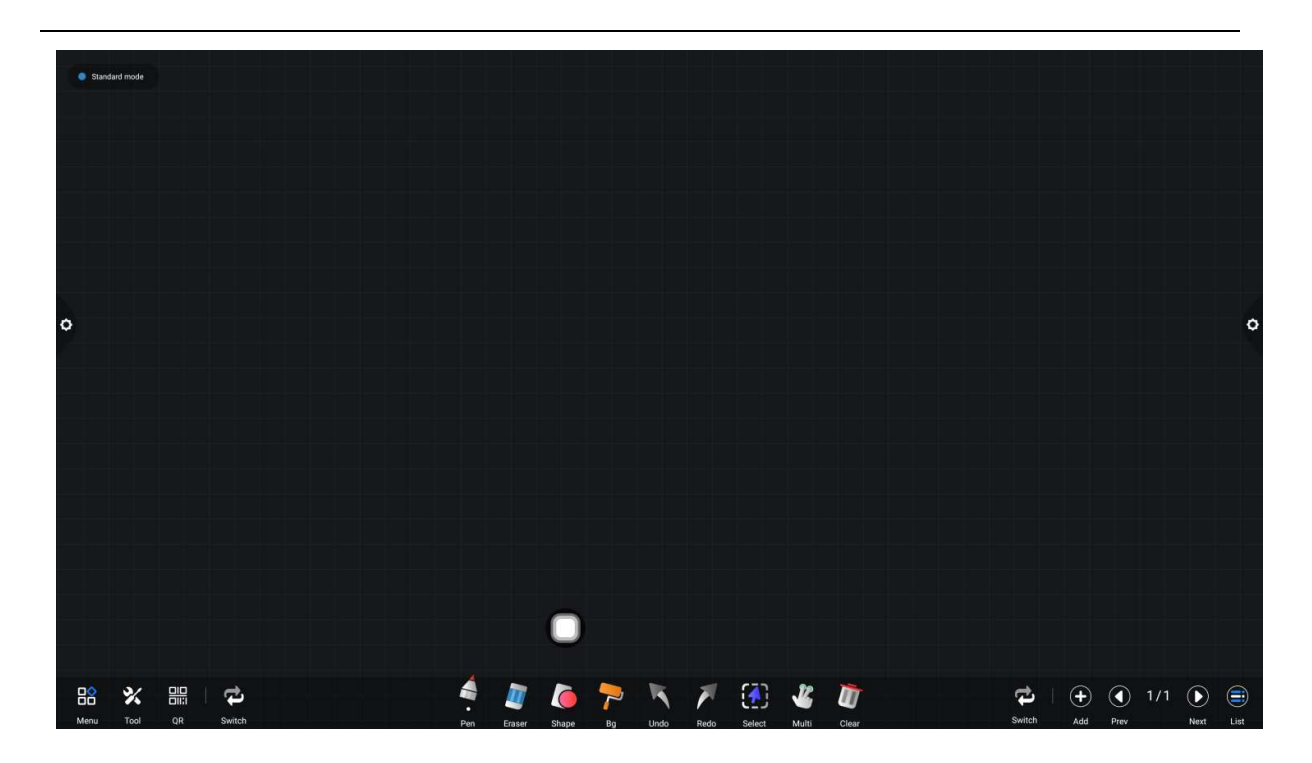

1. Baltā tāfele ir atlasīta pēc noklusējuma, un to var rakstīt tieši.

 Atbalsta viena punkta režīmu un vairākpunktu režīmu, vairākpunktu atbalstu līdz 20 punktiem.

3. Viena punkta režīms, divi pirksti vai vairāk, lai veiktu tālummaiņas viesabonēšanas funkciju. Tas atbalsta vientakta un divtaktu režīmu, un dubultpildspalvas režīms ir paredzēts takta rakstīšanai.

4. Atbalsta nelielus rīkus, ievieto attēlus un formas, zīmē līnijas un lokus. Var izmantot arī dažus sistēmas mazos rīkus, piemēram, kameru, kalendāru, kalkulatoru utt.

2.1.2 Izvēlne

 Noklikšķiniet uz (izvēlnes ikona) interfeisa, uznirstošā displeja apakšējā kreisajā stūrī un parādiet apakšējā satura izvēlni.

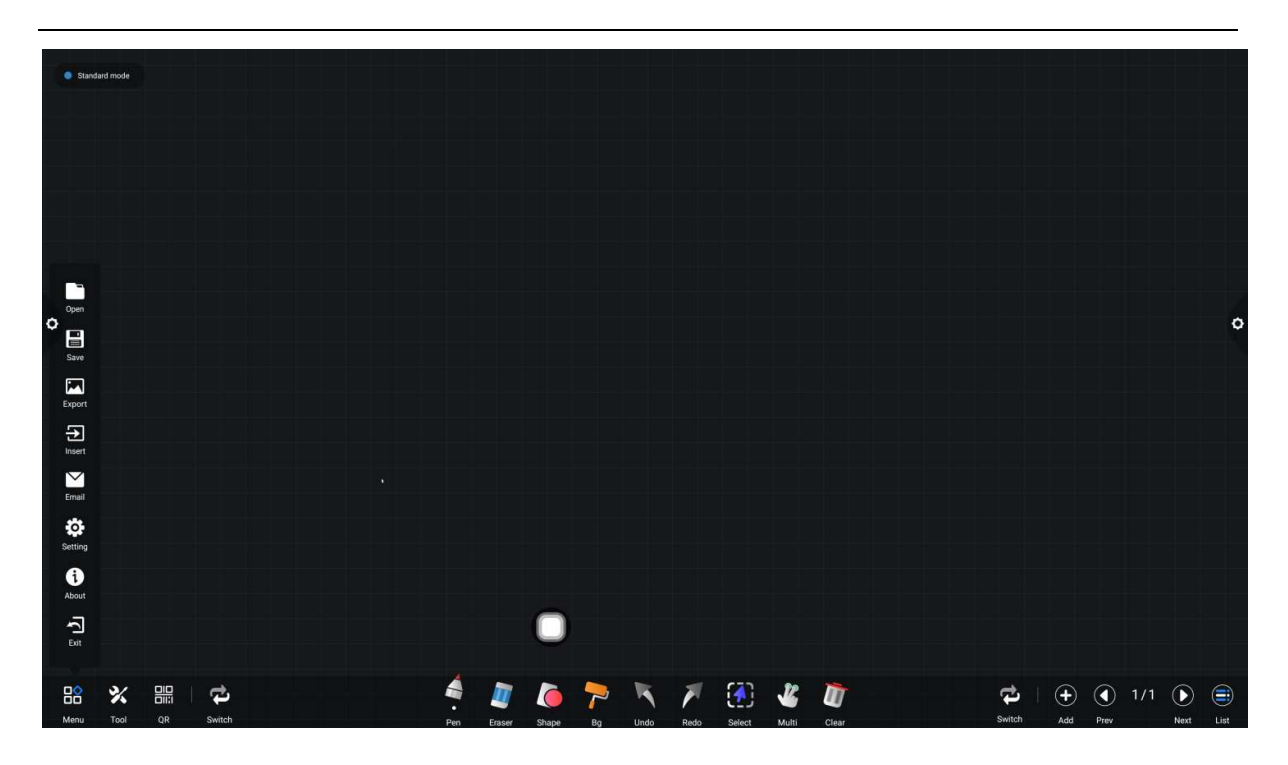

- 2. Satura izvēlnes ikonas funkcijas darbības instrukcijas:
- (1) Atveriet faila : C lick ikonu, lai atvērtu un saglabātu failu baltās tāfeles failu direktorijā (noklusējuma ceļu direktorijs ir iebūvēts krātuves/rakstīšanas dēlis), noklikšķiniet uz faila, lai to atvērtu tieši, un varat rediģēt un saglabāt vēlreiz.

| Standard mode       |                |           |             |          |      |        |         |        |  |        |       |      |     |            |      |
|---------------------|----------------|-----------|-------------|----------|------|--------|---------|--------|--|--------|-------|------|-----|------------|------|
|                     |                |           | 0           | ipen fil | e    |        |         |        |  |        |       |      |     |            |      |
|                     |                |           |             |          |      |        |         |        |  |        |       |      |     |            |      |
|                     |                | Intern    | ai storage/ | whiteboa | ra   |        |         |        |  |        |       |      |     |            |      |
|                     |                |           |             |          |      |        |         |        |  |        |       |      |     |            |      |
|                     | Mobile devices |           |             |          |      |        |         |        |  |        |       |      |     |            |      |
|                     |                |           |             |          |      |        |         |        |  |        |       |      |     |            | ~    |
| 0                   |                |           |             |          |      |        |         |        |  |        |       |      |     |            | Ŷ    |
|                     |                |           |             |          |      |        |         |        |  |        |       |      |     |            |      |
|                     |                |           |             |          |      |        |         |        |  |        |       |      |     |            |      |
|                     |                |           |             |          |      |        |         |        |  |        |       |      |     |            |      |
|                     |                |           |             |          |      |        |         |        |  |        |       |      |     |            |      |
|                     |                | 2022/04/  | (01 PM 19:4 | 47       |      |        | Confirm | Cancel |  |        |       |      |     |            |      |
|                     |                |           |             |          |      |        |         |        |  |        |       |      |     |            |      |
|                     |                | -         |             |          |      |        |         |        |  |        |       |      |     |            |      |
|                     |                |           |             |          |      |        |         |        |  |        |       |      |     |            |      |
|                     | 4              |           |             |          | -    | (1)    |         |        |  | 4      |       |      |     |            |      |
|                     |                |           | 7           | 1        | 1    |        | 4       | U)     |  |        | T (+) |      | 1/1 | $\bigcirc$ | (    |
| Wend Tool QN SHITCH | Pen Era        | ser Shape | Bg          | Undo     | Redo | Select | Multi   | Clear  |  | omicii | Add   | Prev |     | INEXT      | List |

(2) Saglabāt failu: noklikšķiniet uz ikonas, lai saglabātu pašreizējo rakstīšanas saturu. Noklusētais laiks tiek nosaukts un saglabāts. Lietotājs var pielāgot vārdu, lai saglabātu. Lietotājs var izvēlēties iebūvēto krātuvi vai U-disk, lai saglabātu baltās tāfeles failu.

| Standard mode  |                                                                                                    |                           |
|----------------|----------------------------------------------------------------------------------------------------|---------------------------|
|                | Save file                                                                                                    |                           |
|                | Internal storage/whiteboard                                                                                                    |                           |
| Local storage  |                                                                                                    |                           |
| Mobile devices |                                                                                                    |                           |
| 0              |                                                                                                    |                           |
|                |                                                                                                    |                           |
|                |                                                                                                    |                           |
|                | File Name: 20220402 024747                                                                                                    |                           |
|                | File Type:                                                                                                    | .jpg                      |
|                | 2022/04/01 PM 19:47                                                                                                    | Confirm Cancel            |
|                |                                                                                                    |                           |
|                |                                                                                                    |                           |
|                |                                                                                                    |                           |
|                |                                                                                                    |                           |
|                | V Operation of the second second seco | ₩ ₩ 1/1 ► ■<br>Null offer |

(3) Export (Eksportēt): noklikšķiniet uz ikonas, lai attēlu formātā eksportētu uz baltās tāfeles rakstīto saturu \*. Kg. Eksportētā attēla glabāšanas vietu var izvēlēties kā iebūvētu krātuvi vai USB zibatmiņas disku.

| Standard mode       |                                 |                                       |                                |                      |      |          |                   |        |  |     |     |          |           |     |      |                                                                                                    |
|---------------------|---------------------------------|---------------------------------------|--------------------------------|----------------------|------|----------|-------------------|--------|--|-----|-----|----------|-----------|-----|------|----------------------------------------------------------------------------------------------------|
|                     |                                 | Export pictures                       |                                |                      |      |          |                   |        |  |     |     |          |           |     |      |                                                                                                    |
| o                   | Local storage<br>Mobile devices | i ca                                  | che1                           |                      | 2    | 022/04/0 | ОВ                |        |  |     |     |          |           |     |      | 0                                                                                                    |
|                     |                                 | File Name:<br>File Type:<br>2022/04/0 | 2022<br>2022<br>J<br>1 PM 19:4 | 0402_024<br>Pg<br>18 | 801  |          | Confirm           | Cancel |  |     |     |          |           |     |      |                                                                                                    |
|                     | (                               |                                       |                                |                      |      |          |                   |        |  |     |     |          |           |     |      |                                                                                                    |
| Henu Tool QR Switch | Pen Eraser                      | Shape                                 | Р                              | Undo                 | Redo | Select   | <b>V</b><br>Multi | Clear  |  | Swi | tch | +<br>Add | (<br>Prev | 1/1 | Next | (internet internet in |

(4) Iespraust: Noklikšķiniet uz ikonas, lai atvērtu lokālās krātuves vai U diska attēla failu, lietotājs var izvēlēties attēlu, ko ievietot uz tāfeles, un attēlu var atzīmēt un rakstīt.

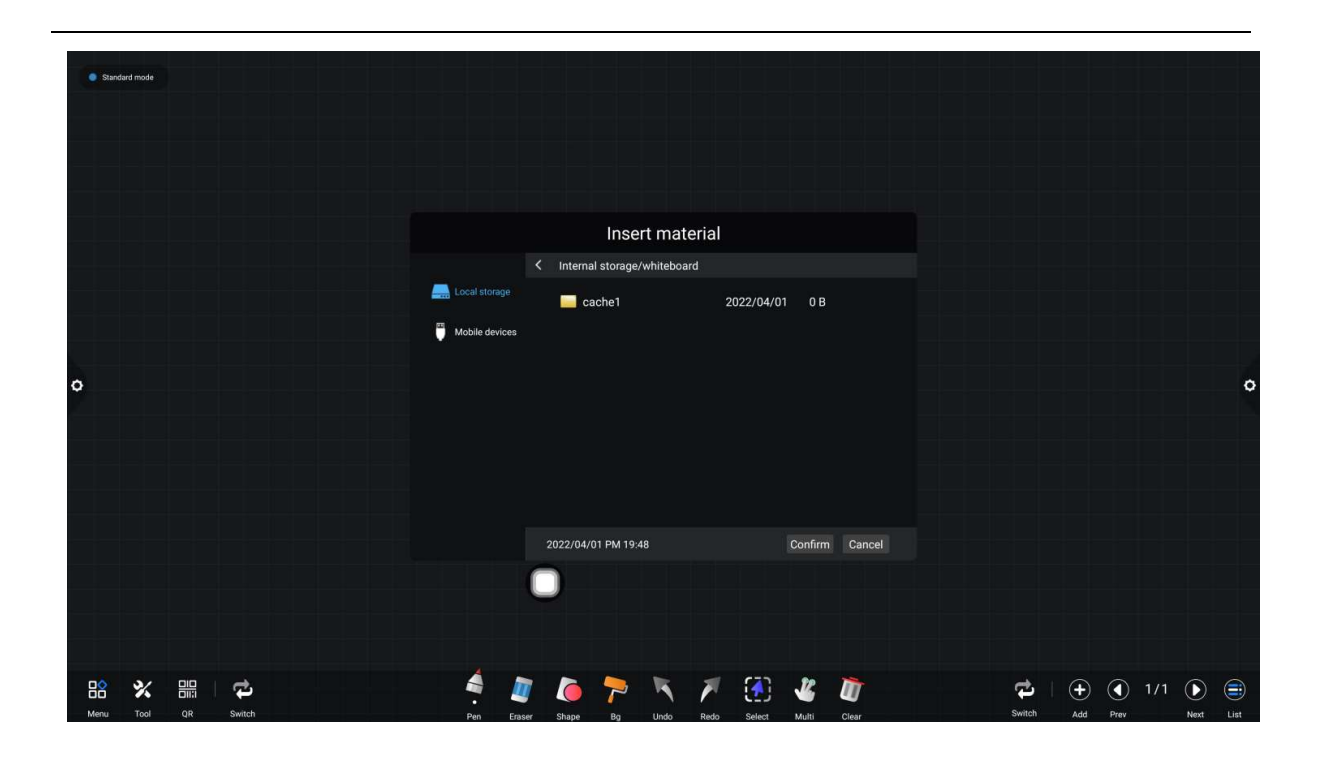

(5) E-pasts: noklikšķiniet uz ikonas. Lietojot e-pasta sūtīšanas funkciju pirmo reizi, epasta pieteikšanās interfeisā jāiestata e-pasta sūtītāja e-pasta informācija, kā parādīts attēlā:

a. Izmantojiet Descences uzņēmuma e-pastu, ievadiet konta numuru un paroli un noklikšķiniet uz Pieteikties.

| Stand | ard mode         |    |        |  |  |     |              |                 |      |          |       |        |       |       |  |                    |           |     |     |     |      |      |
|-------|------------------|----|--------|--|--|-----|--------------|-----------------|------|----------|-------|--------|-------|-------|--|--------------------|-----------|-----|-----|-----|------|------|
|       |                  |    |        |  |  |     |              |                 | Ма   | ilbox    | login |        |       |       |  |                    |           |     |     |     |      |      |
| o     |                  |    |        |  |  |     | acco<br>pass | ount:<br>sword: | emto | ovmail d |       |        |       |       |  |                    |           |     |     |     |      | 0    |
|       |                  |    |        |  |  |     | SMT          | P Port:         | 465  | exmail.q | ba    | ick Ic | igin  |       |  |                    |           |     |     |     |      |      |
|       |                  |    |        |  |  |     | (            |                 |      |          |       |        |       |       |  |                    |           |     |     |     |      |      |
| Menu  | <b>%</b><br>Tool | QR | Switch |  |  | Pen | Eraser       | Shape           | P    | Undo     | Redo  | Select | Multi | Clear |  | <b>P</b><br>Switch | (+<br>Add | ) ( | ) . | 1/1 | Next | List |

b. Pēc veiksmīgas pieteikšanās lietotājs ievada adresāta e-pasta adresi un pēc tam noklikšķina uz sūtīt, lai ierakstītu saturu uz tāfeles.

PDF formāta fails tiek nosūtīts uz adresāta pastkasti un noklikšķina uz iestatījumiem, lai modificētu un aizstātu pašreizējā konta numuru.

(6) Nokli (1) niet uz iestatījumu ikonas, lai ievadītu tīkla koplietošanas iestatījumus un rakstīšanas režīma iestatījumus.

a. Tīkla koplietošanas iestatījumi ir sadalīti tīkla koplietošanas un lokālās koplietošanas funkcijās.

b. Rakstīšanas režīms ir sadalīts standarta režīmā (vienas pildspalvas režīms) un divu pildspalvu režīmā.

c. Citas opcijas ir rakstīt uz sāniem un tīrīt ar pirkstu.

| Standard mode           |                                      |                  |                        |
|-------------------------|--------------------------------------|------------------|------------------------|
|                         |                                      |                  |                        |
|                         |                                      |                  |                        |
|                         |                                      |                  |                        |
|                         |                                      |                  |                        |
|                         |                                      |                  |                        |
|                         | General settings                     |                  |                        |
|                         |                                      |                  |                        |
|                         | Network sharing                      |                  |                        |
|                         | 🗻 sharing 🎯 🗖 sily Sha               | 0                |                        |
|                         | Writing mode                         |                  |                        |
| •                       | Standard mode                        |                  | ¢                      |
|                         |                                      |                  |                        |
|                         | Double per mode                      | 0                |                        |
|                         | 🏕 Wipe while writing 🛛 💁 Finger wipe |                  |                        |
|                         |                                      |                  |                        |
|                         |                                      |                  |                        |
|                         |                                      |                  |                        |
|                         |                                      |                  |                        |
|                         |                                      |                  |                        |
|                         |                                      |                  |                        |
| 명 🕺 🕮 🔁 🗳               | 1 / 🥦 🐂 🕅                            | <b>J</b> 🚡 🔽     |                        |
| Menu Tool QR Switch Pen | Eraser Shape Bg Undo Redo Select     | Multi Clear Swit | tch Add Prev Next List |

(7) Par: noklikšķiniet uz ikonas, lai skatītu versijas informāciju.

| Standa | ard mode |   |  |  |   |   |    |                  |                       |                      |          |   |   |  |         |   |     |   |          |
|--------|----------|---|--|--|---|---|----|------------------|-----------------------|----------------------|----------|---|---|--|---------|---|-----|---|----------|
|        |          |   |  |  |   |   |    |                  |                       |                      |          |   |   |  |         |   |     |   |          |
|        |          |   |  |  |   |   |    |                  |                       |                      |          |   |   |  |         |   |     |   |          |
|        |          |   |  |  |   |   |    |                  | About                 |                      |          |   |   |  |         |   |     |   |          |
| 0      |          |   |  |  |   |   | So | ftware N<br>Ver: | lame:Whi<br>sion : V1 | iteboard<br>.0.81.UP | 9        |   |   |  |         |   |     |   | 0        |
|        |          |   |  |  |   |   |    |                  | Confirn               | n                    |          |   |   |  |         |   |     |   |          |
|        |          |   |  |  |   |   |    |                  |                       |                      |          |   |   |  |         |   |     |   |          |
|        |          |   |  |  |   | C |    |                  |                       |                      |          |   |   |  |         |   |     |   |          |
|        | *        | 4 |  |  | • |   | 6  | 7                | K                     | F                    | <b>(</b> | * | Ū |  | \$<br>, | ÷ | 1/1 | D | <b>(</b> |

(8) Iziet: noklikškiniet uz ikonas, lai izietu no baltās tāfeles, ja uz baltās tāfeles ir saturs. Parādīsies uzvedne: baltā tāfele nav saglabāta. Vai vēlaties saglabāt balto tāfeli un iziet no baltās tāfeles? Atkarībā no tā, vai darbināt funkciju vai ne; ja tāfelei nav satura, noklikšķiniet uz Iziet no baltās tāfeles, lai izietu tieši.

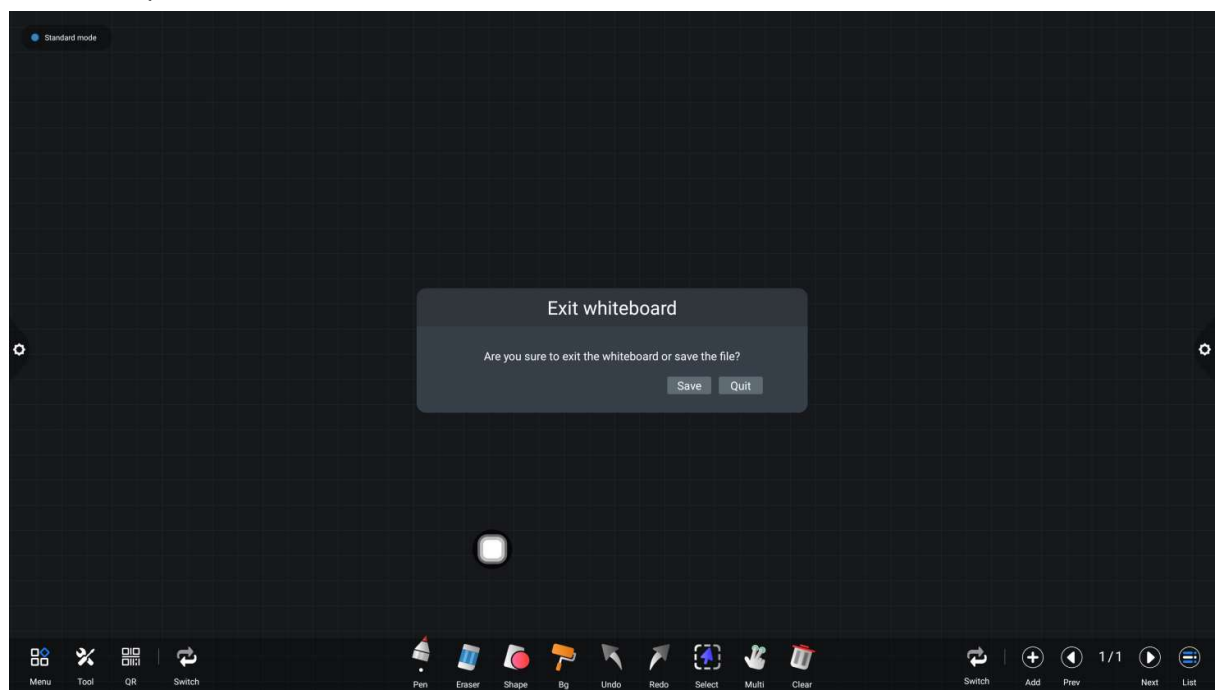

# 2.1.3 Palīglīdzekļi

Sistēmai ir savs lineāls, kompass, un to var ievietot sistēmas kalendārā, kamerā, ekrānā, kalkulatorā, taimerī un prožektoru sīkrīkā.

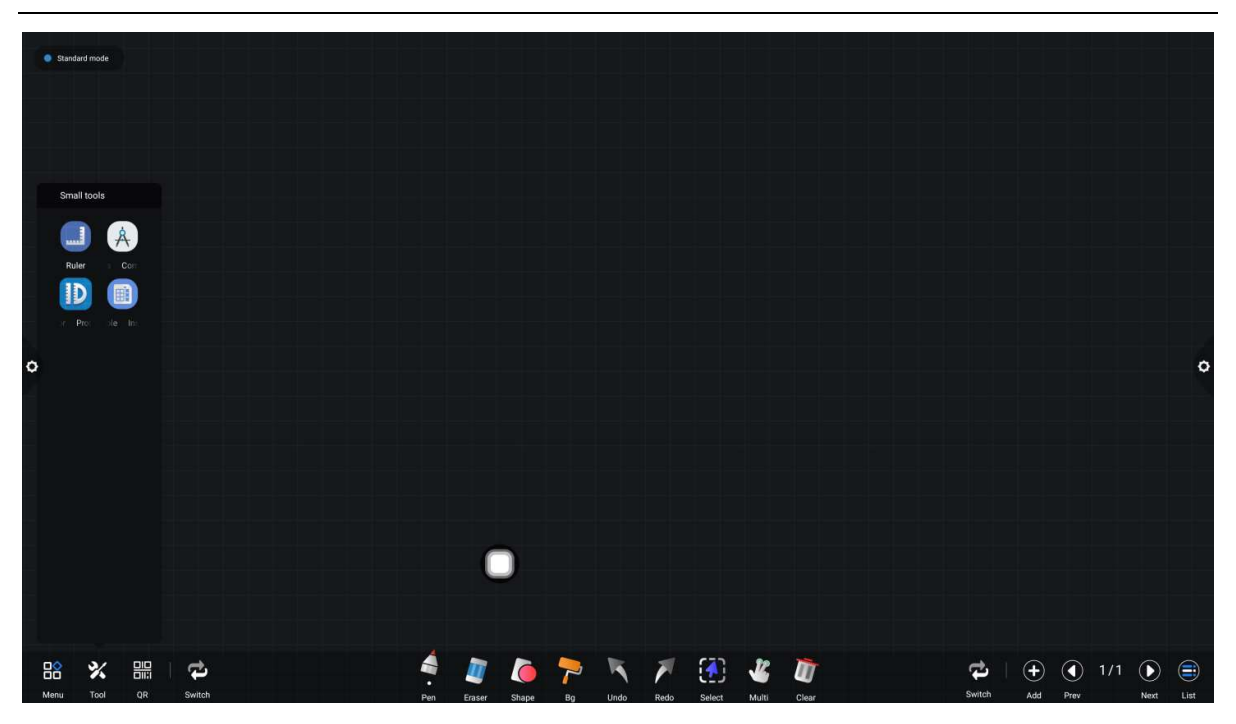

Kad mērjosla ir atlasīta, ekrānā parādās mērjoslas rīks, kas var zīmēt līnijas un atzīmēt līniju skalu.

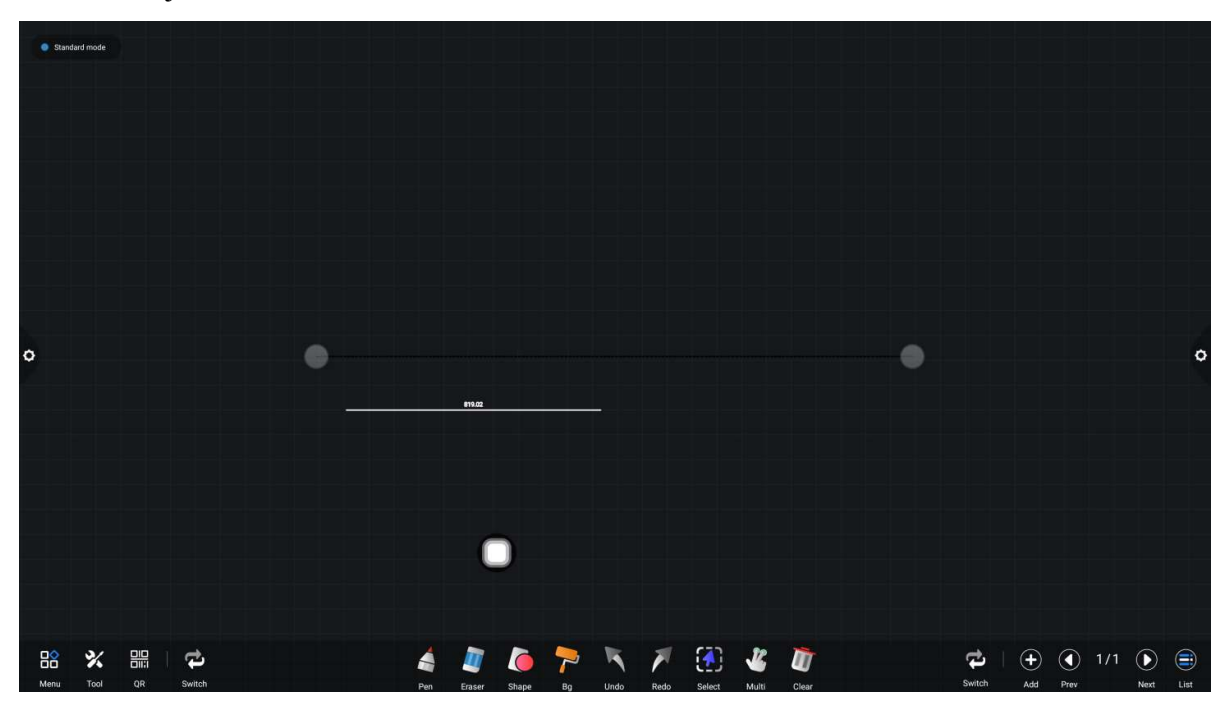

Atlasot kompasu, ekrānā var zīmēt apļus vai loku.

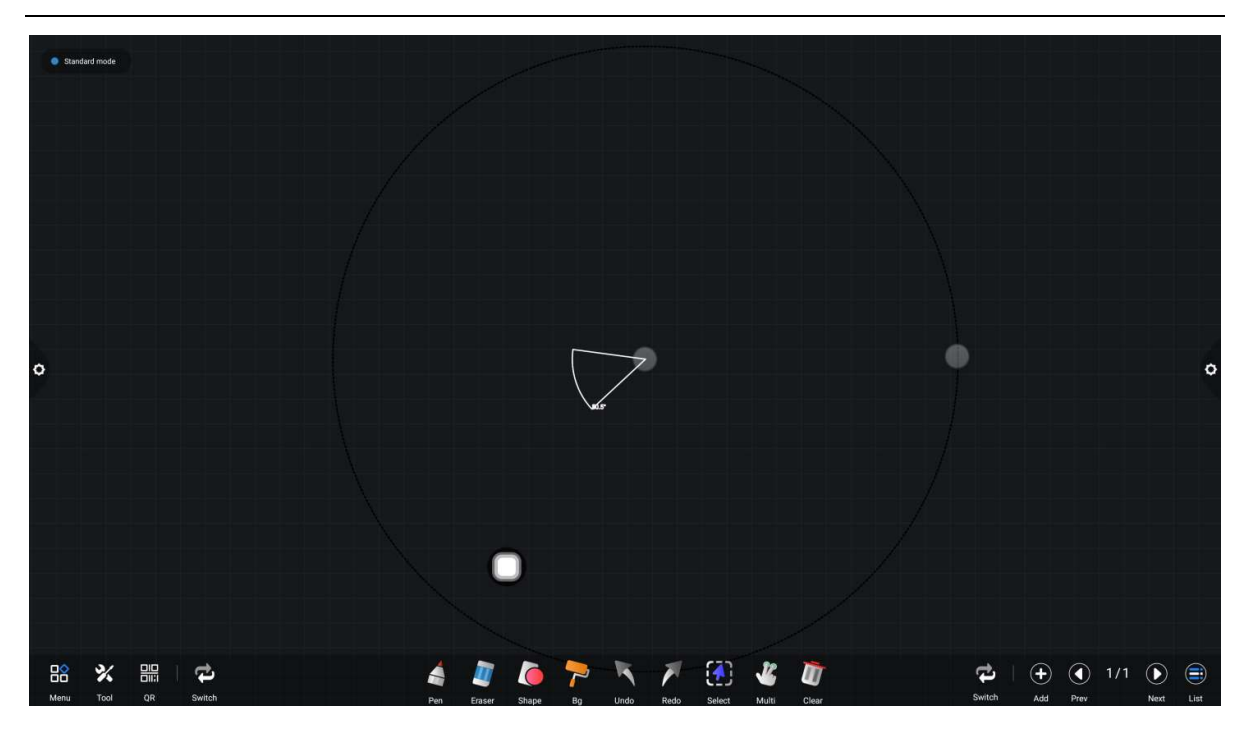

Izvēloties kalendāra kameru un citus sīkrīkus, tāfeles programma tieši izsauc programmu.

## 2.1.4 Kodu skenēšana un koplietošana

Kodu skenēšana un koplietošana: noklikšķiniet uz ikonas un atlasiet koplietošanas veidu. Kad tīkls ir pievienots, var ģenerēt divdimensiju koda logu un pašreizējo konferences ierakstu var izvilkt cauri wechat skenēšanas funkcijai; ja tiek prasīts, atgriezieties mājas lapā, noklikšķiniet, lai ievadītu sistēmas iestatījumus, lai izveidotu savienojumu ar tīklu, un vēlreiz skenējiet kodu pēc tam, kad savienojums ir veiksmīgi izveidots.

QR kodu koplietošana ir sadalīta pašreizējā lapas koplietošanā un visā koplietošanā.

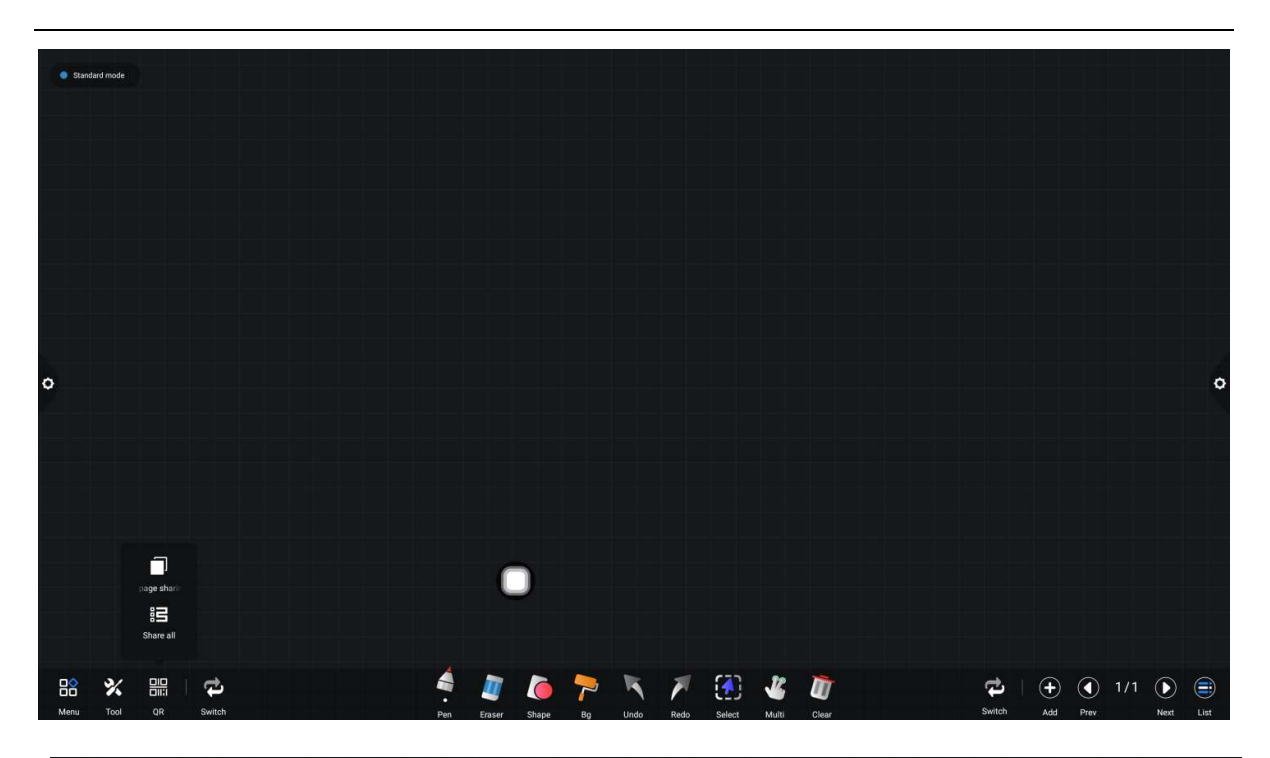

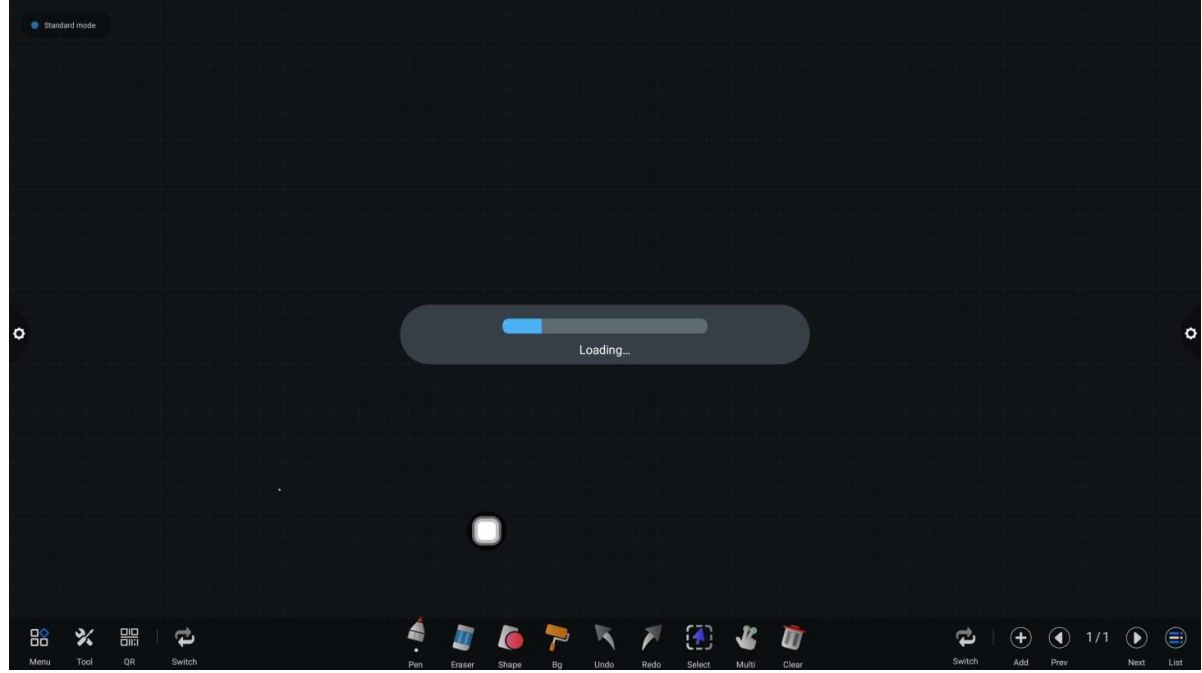

Pēc QR koda ģenerēšanas displejā tiek parādīts šāds attēls. Noklikšķiniet uz bloķēšanas ikonas, lai sāktu QR koda bloķēšanas režīmu, un blakus tai tiek parādīta parole. Pēc QR koda skenēšanas, lai varētu apskatīt failu, ir jāievada parole.

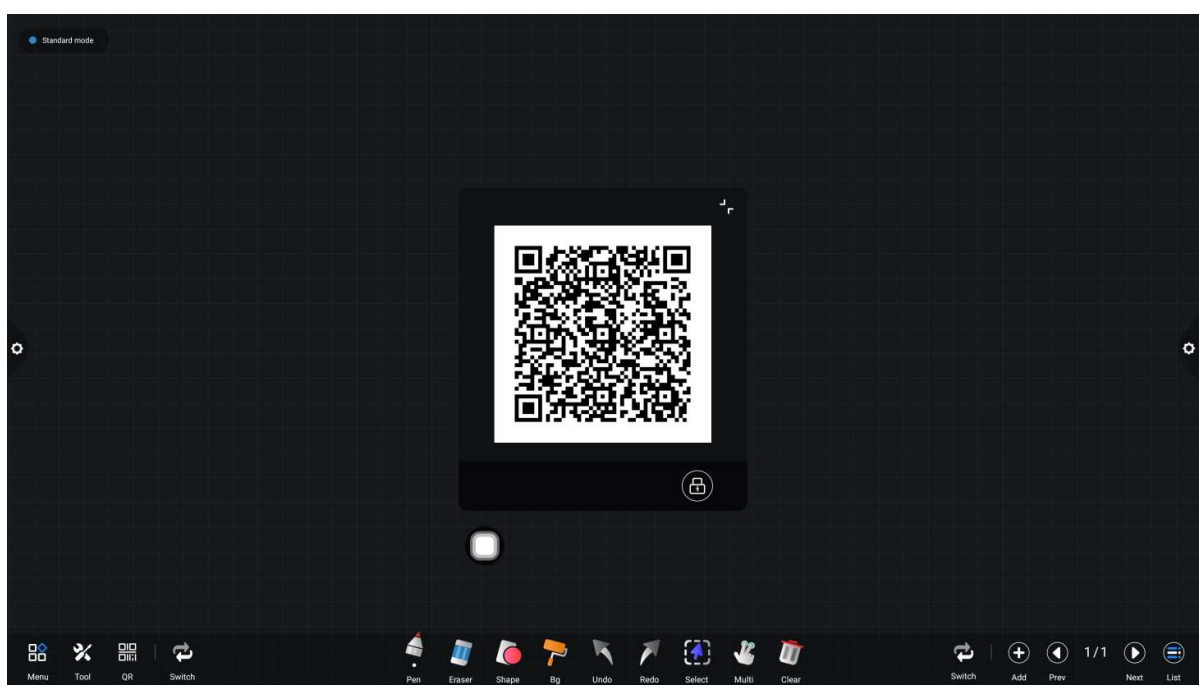

## 2.1.5 Bieži lietojama funkcija

- 1. Sukas instrumenti
  - (1) Noklikšķiniet uz ikonas, lai atvērtu sukas rīku izvēlni.
  - (2) mainīt birstes biezumu un krāsu.

Noklikšķiniet uz virs punkta ikonas, lai mainītu gājiena biezumu, noklikšķiniet uz krāsas lodziņa, lai atlasītu otas krāsu, un noklikšķiniet uz pielāgotās ikonas, lai izvērstu krāsu paleti un pielāgotu otas krāsu.

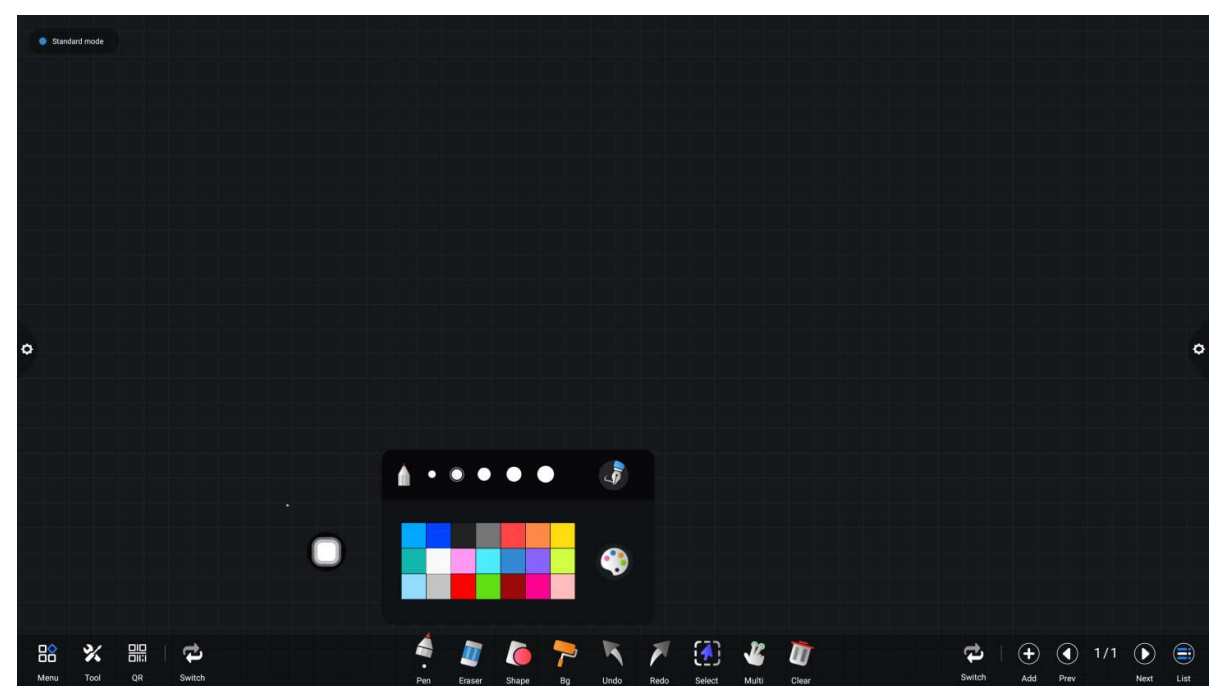

2. Dzēšgumija

(1) klikšķu tīrīšana: noklikšķiniet uz ikonas, lai izdzēstu rakstīto saturu.

(2) apļu dzēšana: noklikšķiniet 🖳 uz ikonas, lai dzēstu rokrakstu apļa apgabalā.

| Stand | lard mode |    |        |   |         |           |    |      |      |        |       |       |  |    |      |     |      |     |         |      |
|-------|-----------|----|--------|---|---------|-----------|----|------|------|--------|-------|-------|--|----|------|-----|------|-----|---------|------|
|       |           |    |        |   |         |           |    |      |      |        |       |       |  |    |      |     |      |     |         |      |
|       |           |    |        |   |         |           |    |      |      |        |       |       |  |    |      |     |      |     |         |      |
|       |           |    |        |   |         |           |    |      |      |        |       |       |  |    |      |     |      |     |         |      |
|       |           |    |        |   |         |           |    |      |      |        |       |       |  |    |      |     |      |     |         |      |
|       |           |    |        |   |         |           |    |      |      |        |       |       |  |    |      |     |      |     |         |      |
|       |           |    |        |   |         |           |    |      |      |        |       |       |  |    |      |     |      |     |         |      |
|       |           |    |        |   |         |           |    |      |      |        |       |       |  |    |      |     |      |     |         |      |
| 0     |           |    |        |   |         |           |    |      |      |        |       |       |  |    |      |     |      |     |         | ¢    |
|       |           |    |        |   |         |           |    |      |      |        |       |       |  |    |      |     |      |     |         |      |
|       |           |    |        |   |         |           |    |      |      |        |       |       |  |    |      |     |      |     |         |      |
|       |           |    |        |   |         |           |    |      |      |        |       |       |  |    |      |     |      |     |         |      |
|       |           |    |        |   |         |           |    |      |      |        |       |       |  |    |      |     |      |     |         |      |
|       |           |    |        | 0 |         |           |    |      |      |        |       |       |  |    |      |     |      |     |         |      |
|       |           |    |        | U |         |           |    |      |      |        |       |       |  |    |      |     |      |     |         |      |
|       |           |    |        |   | 1       |           |    |      |      |        |       |       |  |    |      |     |      |     |         |      |
| 88    | %         |    | \$     |   | 4       | 1 🌔       | 7  | K    | P    |        | Ľ     | T     |  | 5  | 2    | ÷   |      | 1/1 | $\odot$ |      |
| Menu  | Tool      | QR | Switch |   | Pen Era | ser Shape | Bg | Undo | Redo | Select | Multi | Clear |  | SN | itch | Add | Prev |     | Next    | List |

3. Forma

Noklikšķiniet, lai , uznirstošo grafiku un attēlu atlases lodziņu. Kad ekrānā tiek zīmēts

atlasītais grafs, tas tiek parādīts kā atbilstošais skaitlis.

Ò

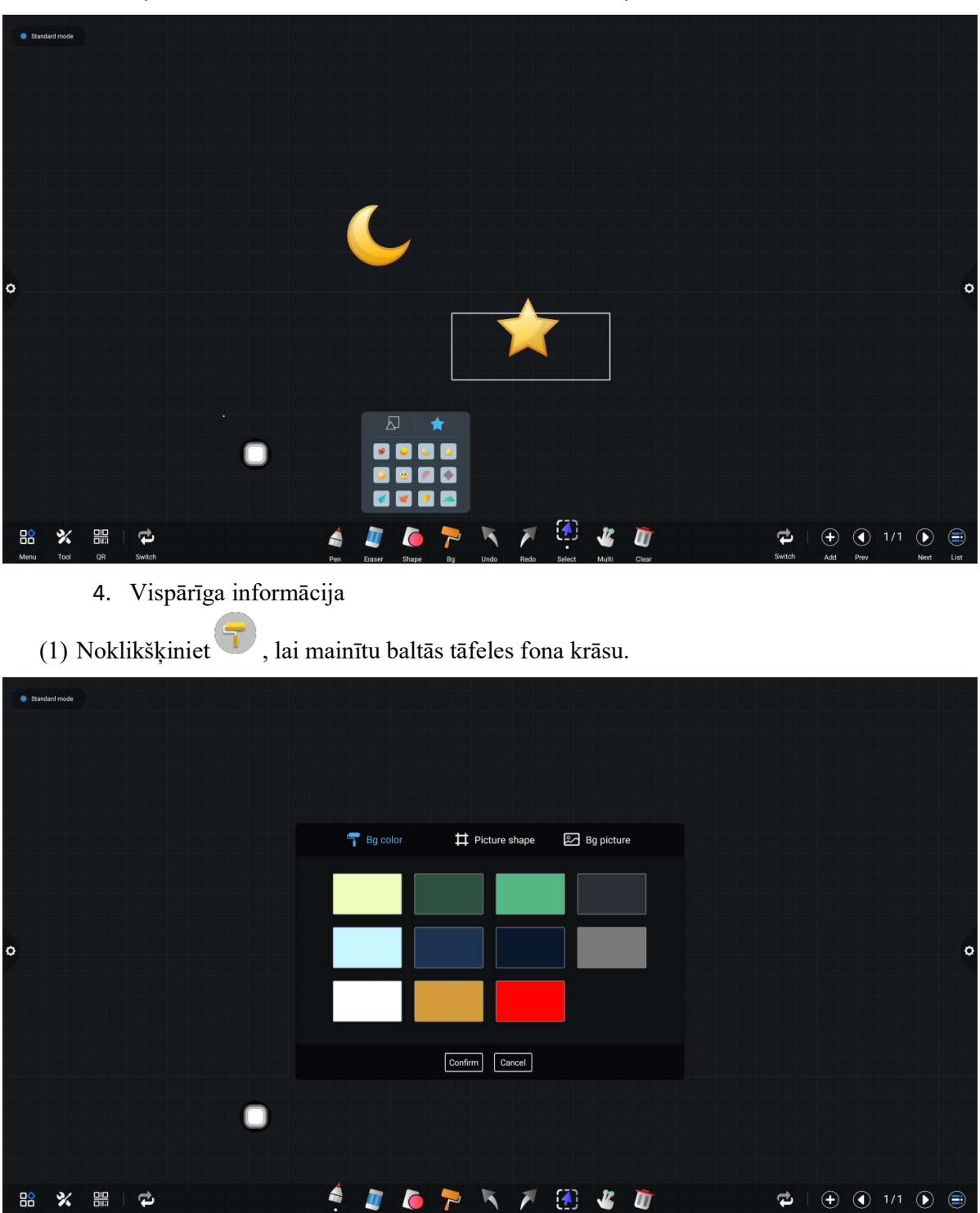

Noklikšķiniet uz attēla, lai ievietotu ekrānā tikko noklikšķināto attēlu.

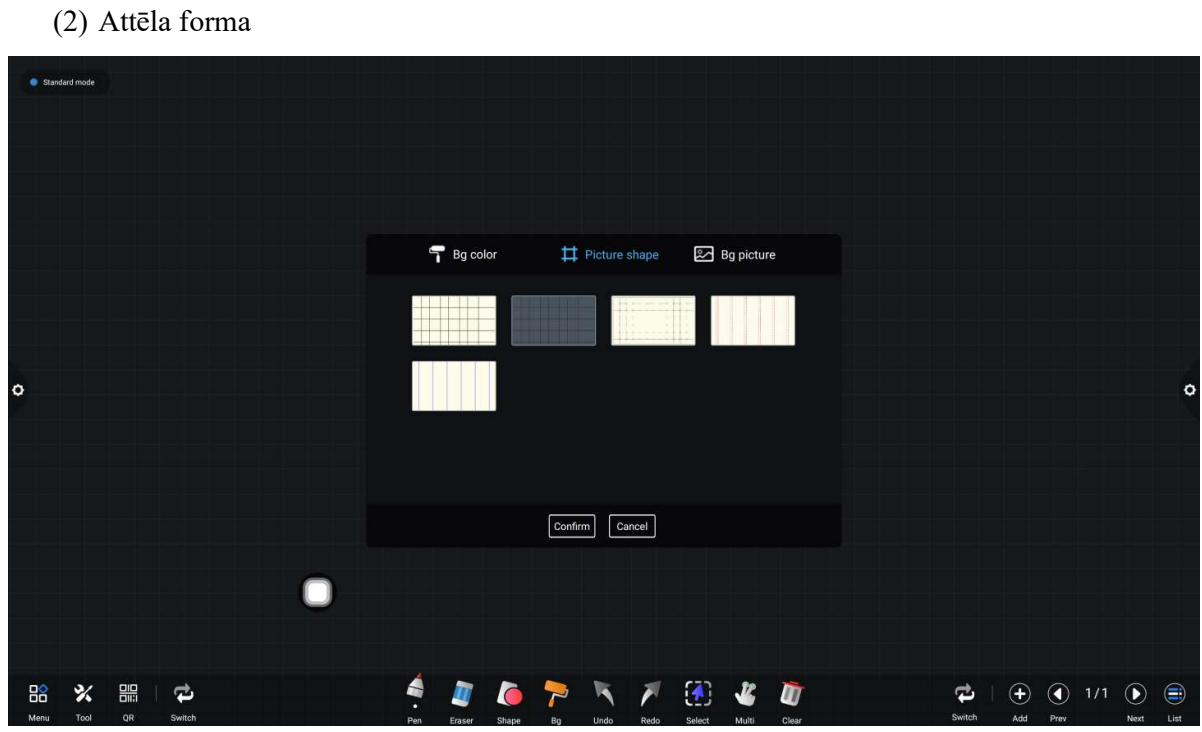

(3) Fona attēls

| Standard mode             |             |        |            |          |            |       |        |            |      |       |        |
|---------------------------|-------------|--------|------------|----------|------------|-------|--------|------------|------|-------|--------|
|                           | 👕 Bg color  | #      | Picture sh | ape [    | 🔀 Bg pictu | re    |        |            |      |       |        |
| •                         |             |        |            | +        |            |       |        |            |      |       | 0      |
|                           |             | Confir | rm Canc    | el       |            |       |        |            |      |       |        |
|                           |             |        |            |          |            |       |        |            |      |       |        |
| Henry Tool OR Switch Part | Eraser Shap | P 20   | Undo       | Redo Sel | keet Multi | Clear | Switch | (+)<br>Add | Prev | 1/1 🜔 | t List |

5. Atsaukšana un atjaunošana

: ikona, lai atsauktu iepriekšējo operāciju. Vienlaikus var atcelt ne vairāk (1) Atsaukt kā 50 soļus;

uz ikonas, lai atceltu atsaukto operāciju. Maksimālie (2) Atjaunot: noklikšķiniet atjaunošanas soļi ir 50 soļi vienā reizē.

6. Izvēlēties funkciju

, lai izvēlētos izvēles funkciju, un interfeiss pārslēdzas no rakstīšanas Noklikšķiniet režīma uz izvēles režīmu. Interfeisā var zīmēt rokrakstu un formu, un pēc tam ievietotajiem attēliem var realizēt pārvietošanas, dzēšanas, kopēšanas un ielīmēšanas funkcijas.

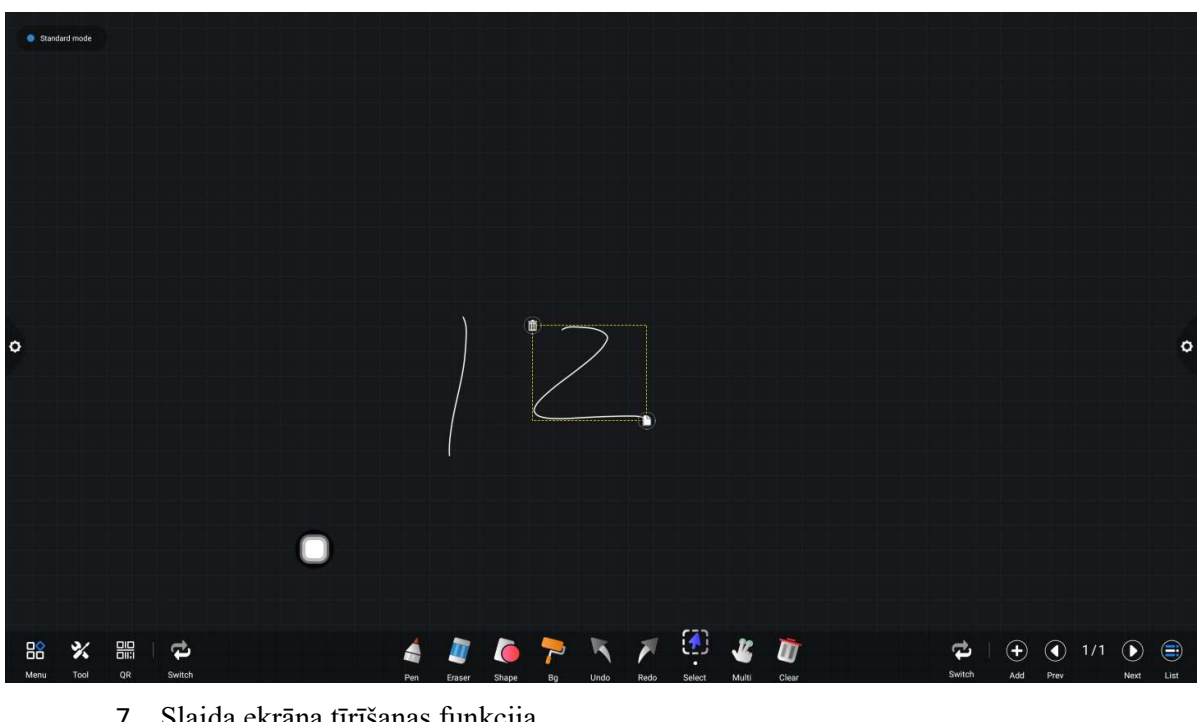

Pārvietot, dzēst, kopēt un ielīmēt, pagriezt un tālummainīt.

7. Slaida ekrāna tīrīšanas funkcija

uz ikonas, lai atvērtu slīdni, un manuāli bīdiet ikonu Noklikšķiniet labi, lai notīrītu pašreizējā ekrāna rakstīšanas saturu.

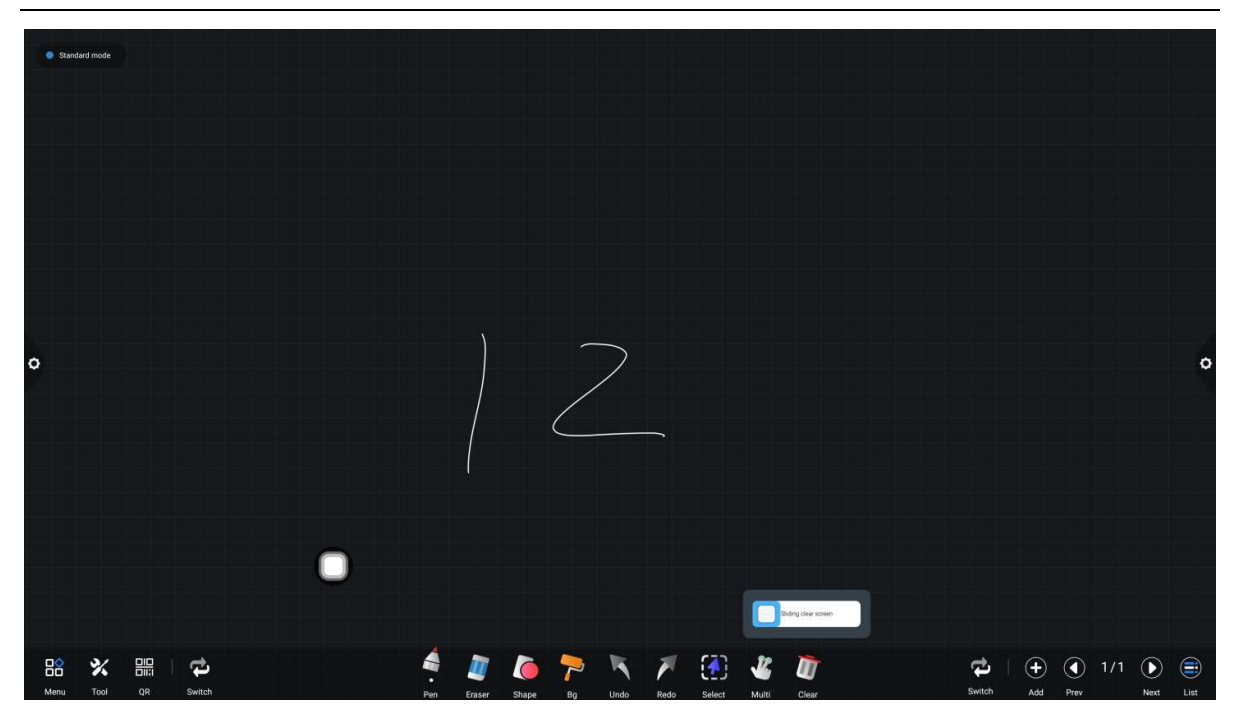

Pārslēgšanas funkcija pa kreisi un pa labi

Noklikšķiniet uz ikonas, lai pārslēgtos pa kreisi un pa labi no citām funkciju ikonām, kodu skenēšanas un pārslēgšanas funkciju ikonām ar funkciju ikonām augšējā un apakšējā lappusē, lappušu priekšskatījuma funkciju ikonām un lappuses pievienošanas funkciju ikonām.

## 8. Lappuses priekšskatījums

Atveriet uznirstošo logu lappuses priekšskatījums: noklikšķiniet, lai parādītu, ka ir atlasīta pašreizējā lapa.

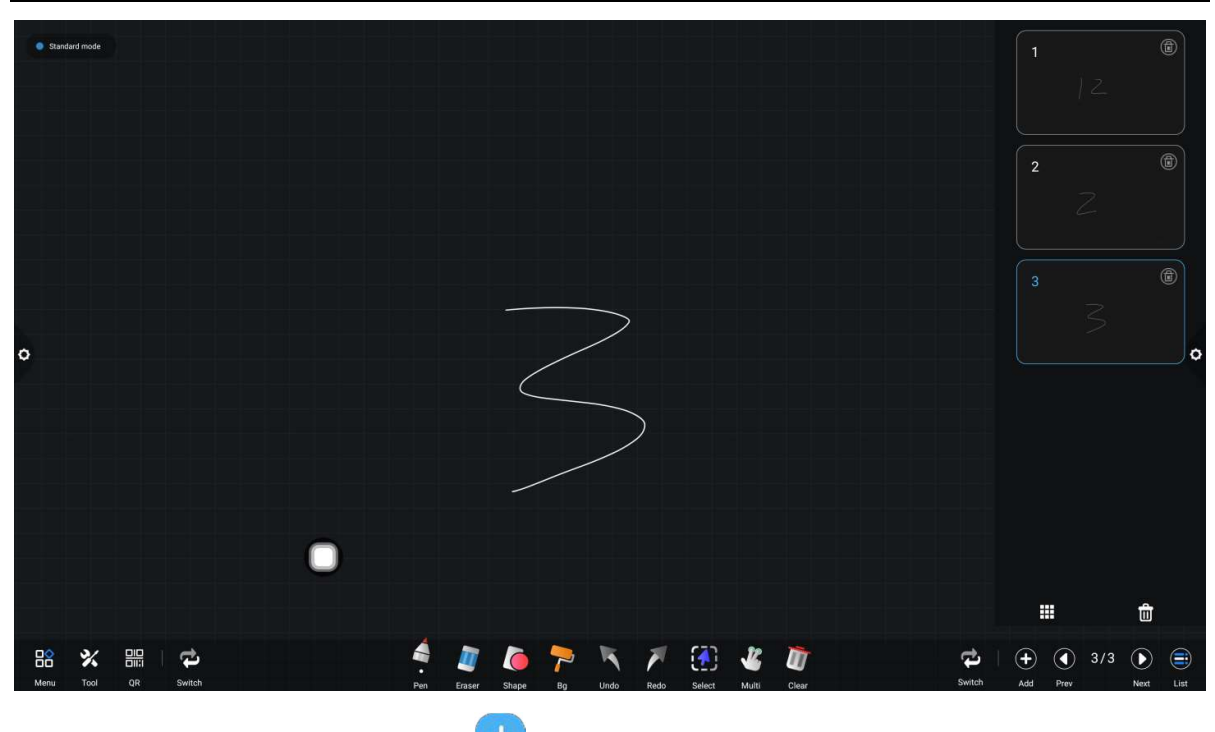

(2) Pievienot lapu: noklikšķiniet tuz ikonas, lai pievienotu lapu.

(3) Dzēst lappusi — atvērtajā lappuses priekšskatījuma logā noklikšķiniet uz dzēšanas pogas lappuses sīktēla augšējā labajā stūrī, lai izdzēstu lappusi, vai noklikšķiniet lappuses priekšskatījuma loga apakšā, lai izdzēstu visas lappuses. Lai noklikšķinātu uz, ievadiet visu lappuses attēlošanas režīmu.

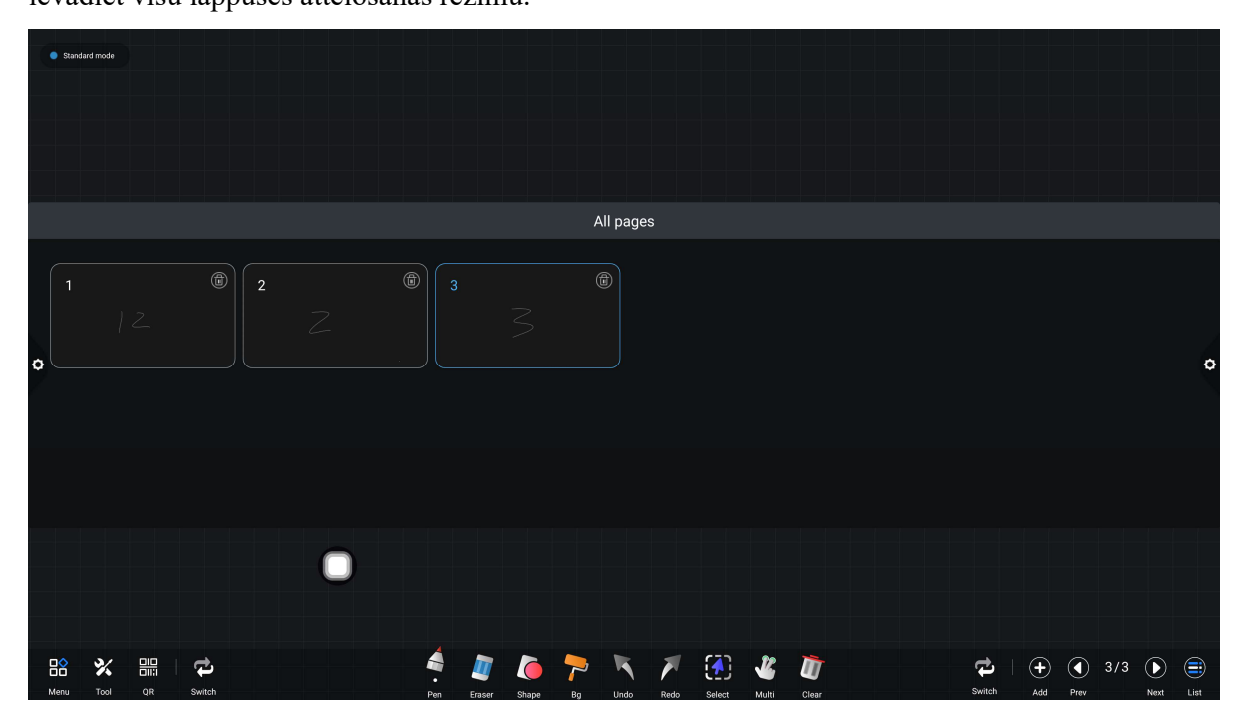

Izdzēsiet lapu vai dzēsiet lappuses priekšskatījuma loga apakšdaļā, nospiediet, lai izdzēstu visas lappuses. Noklikšķiniet uz ikonas, lai atvērtu visu lapas attēlošanas režīmu.

|   | <ul> <li>Standa</li> </ul> | rd mode |        |   |   |     |        |       |    |          |      |        |       |       |  |        |     |           |     |      |      |
|---|----------------------------|---------|--------|---|---|-----|--------|-------|----|----------|------|--------|-------|-------|--|--------|-----|-----------|-----|------|------|
|   |                            |         |        |   |   |     |        |       | ļ  | All page | es   |        |       |       |  |        |     |           |     |      |      |
| 0 |                            |         |        | 2 |   |     |        |       |    | Î        |      |        |       |       |  |        |     |           |     |      | 0    |
|   | Menu                       | X       | Switch |   | 0 | en. | Eraser | Shape | Bg | Undo     | Redo | Select | Multi | Clear |  | Switch | (+) | (<br>Prev | 3/3 | Next | List |

(4) lappušu pagriešanas funkcija: noklikšķiniet uz kreisās un labās lappuses
 pagriešanas pogas un ikonas, lai aptvertu lapas pagriešanas efektu. Ja lappuses priekšskatījuma
 logā priekšskatījuma lapa pārsniedz ierobežoto priekšskatījuma diapazonu, ātri ; uz augšu un
 uz leju

Noklikšķiniet, lai atlasītu, lai iegūtu lapas augšupvērsto un lejupvērsto funkciju.

# 2.2 Dokumentu pārvaldība

## 2.2.1 Interfeisa ievads

Noklikšķiniet uz failu pārvaldnieka ikonas, atveriet failu pārvaldības

lietojumprogrammu, un failu pārlūka kreisajā pusē tiek parādīta ārējā SD karte un USB ārējā atmiņas ierīce.

|   |           |   |      |               |             |          |         | FileManage |        |    |                            |                                             |     |
|---|-----------|---|------|---------------|-------------|----------|---------|------------|--------|----|----------------------------|---------------------------------------------|-----|
| 1 |           | < |      | All           | Document    | Image    | Audio   | Video      | Search | Q  | $\mathbb{T}_{\mathcal{T}}$ |                                             |     |
|   | Internal  |   |      | File Name     |             |          | Date    |            | Size   | e  |                            |                                             |     |
|   | 0         |   |      | DCIM          |             |          | 2022/04 | /01        | 0.01   | В  |                            |                                             |     |
|   | USB1      |   |      | Notifications | 3           |          | 2022/04 | /01        | 0.01   | В  |                            |                                             |     |
|   |           |   |      | Ringtones     |             |          | 2022/04 | /01        | 0.01   | В  |                            | 07:18                                       |     |
| 0 |           |   |      | whiteboard    |             |          | 2022/04 | /01        | 164.72 | KB |                            |                                             | 0   |
| 7 |           |   |      | system        |             |          | 2022/04 | /01        | 0.01   | В  |                            |                                             |     |
|   |           |   |      | IClass        |             |          | 2022/04 | /01        | 0.01   | В  |                            |                                             |     |
|   |           |   |      | Podcasts      |             |          | 2022/04 | /01        | 0.01   | В  |                            |                                             |     |
|   |           |   |      | Alarms        |             |          | 2022/04 | /01        | 0.01   | В  |                            | Creenshot 20220401-191849 ppg               |     |
|   |           |   |      | Music         | 0           |          | 2022/04 | /01        | 36.0   | в  |                            | File Size:4.15 MB<br>Modify Time:2022/04/01 |     |
|   |           |   |      | libs          |             |          | 2022/04 | /01        | 0.01   | В  |                            | ge/emulated/0/Pictures/Screenshot           | s/: |
|   | Exit More |   | lcon | E<br>List     | MultiSele M | +<br>New |         |            |        |    |                            |                                             |     |

# 2.2.2 Klasifikācijas displejs

 Kad lietotājs noklikšķina uz "Dokumenti", galvenais saturs ir: Word, EXCEL, PDF, TXT faili.

|          |           |   |            |           |            |          | FileManag | ger |           |    |                                                                                              |
|----------|-----------|---|------------|-----------|------------|----------|-----------|-----|-----------|----|----------------------------------------------------------------------------------------------|
|          |           | < | All        | Document  | Image      | Audio    | Video     |     | Search    | 01 | <b>•</b>                                                                                     |
| Internal |           |   | File Name  |           |            | Date     |           |     | Size      |    |                                                                                              |
|          |           | ٨ | ADB压力测i    | 试方法.doc   |            | 2022/02  | 15        |     | 44.04 KB  |    |                                                                                              |
| USB1     |           | 8 | ~\$B压力测i   | 试方法.doc   |            | 2022/02, | 15        |     | 162.0 B   |    |                                                                                              |
|          |           | ٨ | 222.doc    |           |            | 2022/03  | 24        |     | 9.51 KB   |    |                                                                                              |
| 0        |           | đ | 333.docx   |           |            | 2022/03  | 24        |     | 10.89 KB  |    |                                                                                              |
| ×        |           | 8 | 111.docx   |           |            | 2022/03  | 24        |     | 10.85 KB  |    |                                                                                              |
|          |           | ٢ | ADB命令说的    | 明(1).ppt  |            | 2021/10  | 12        |     | 1.27 MB   |    |                                                                                              |
|          |           | Ø | NOTICE.txt |           |            | 2017/04  | /11       |     | 679.75 KB |    |                                                                                              |
|          |           |   |            | 0         |            |          |           |     |           |    | File Name:DCIM<br>File Size:0.0 B<br>Modify Time:2022/04/01<br>Path:/storage/emulated/0/DCIM |
| Exit M   | ••<br>ore |   | List       | MultiSele | (+)<br>New |          |           |     |           |    |                                                                                              |

2. Kad lietotājs noklikšķina uz "Attēls", tiek parādīts attēla formāta fails.

|       |             |         |             |                  |            |         | FileManager |        |        |                                           |
|-------|-------------|---------|-------------|------------------|------------|---------|-------------|--------|--------|-------------------------------------------|
|       |             | <       | All         | Document         | Image      | Audio   | Video       | Search | Q,     | 1 - 1                                     |
| Inter | nal         |         | File Name   |                  |            | Date    |             | s      | Size   |                                           |
|       |             |         | boot0.jpg   |                  |            | 2022/03 | /18         | 39.    | 72 KB  |                                           |
| USE   | 31          |         | Screenshot, | _20220326-025100 | l.png      | 2022/03 | /27         | 5.8    | 33 MB  |                                           |
|       |             |         | Screenshot, | _20220328-002139 | l.png      | 2022/03 | /27         | 5.1    | 9 MB   |                                           |
| 0     |             |         | Screenshot, | _20220328-000816 | .png       | 2022/03 | /27         | 3.7    | 75 MB  |                                           |
|       |             |         | Screenshot, | _20220326-024641 | .png       | 2022/03 | /27         | 207    | 7.7 KB |                                           |
|       |             | <b></b> | Screenshot, | _20220327-232921 | .png       | 2022/03 | /27         | 175    | .13 KB |                                           |
|       |             |         | Screenshot, | _20220327-232331 | .png       | 2022/03 | /27         | 213    | .04 KB |                                           |
|       |             |         | Screenshot, | _20220327-232511 | .png       | 2022/03 | /27         | 179    | .79 KB | File Name:DCIM                            |
|       |             |         | Screenshot, | _202203          | l.png      | 2022/03 | /27         | 145    | 5.7 KB | File Size:0.0 B<br>Modify Time:2022/04/01 |
|       |             |         | Screenshot, | _20220326-024625 | png        | 2022/03 | /27         | 186    | .13 KB | Path:/storage/emulated/0/DCIM             |
| Exit  | •••<br>More | lcon    | List        | MultiSele        | (+)<br>New |         |             |        |        |                                           |

3. Kad lietotājs noklikšķina uz "Audio", tiek parādīts audio formāta fails.

|        |             |      |             |           |            |         | FileManaç | ger |         |   |                            |                                                                                              |   |
|--------|-------------|------|-------------|-----------|------------|---------|-----------|-----|---------|---|----------------------------|----------------------------------------------------------------------------------------------|---|
|        |             | <    | All         | Document  | Image      | Audio   | Video     |     | Search  | Q | $\  \cdot \ _{L^{\infty}}$ |                                                                                              |   |
| Interr | nal         | F    | ile Name    |           |            | Date    |           |     | Size    |   |                            |                                                                                              |   |
|        |             | 5    | 许嵩 - 你若向    | 龙风.mp3    |            | 2021/11 | /08       |     | 6.66 MB |   |                            |                                                                                              |   |
| 0      |             |      |             | 0         |            |         |           |     |         |   |                            | File Name:DCIM<br>File Size:0.0 B<br>Modify Time:2022/04/01<br>Path:/storage/emulated/0/DCIM | 0 |
| Exit   | •••<br>More | lcon | III<br>List | MultiSele | (+)<br>New |         |           |     |         |   |                            |                                                                                              |   |

4. Kad lietotājs noklikšķina uz "Video", tiek parādīts video formāta fails.

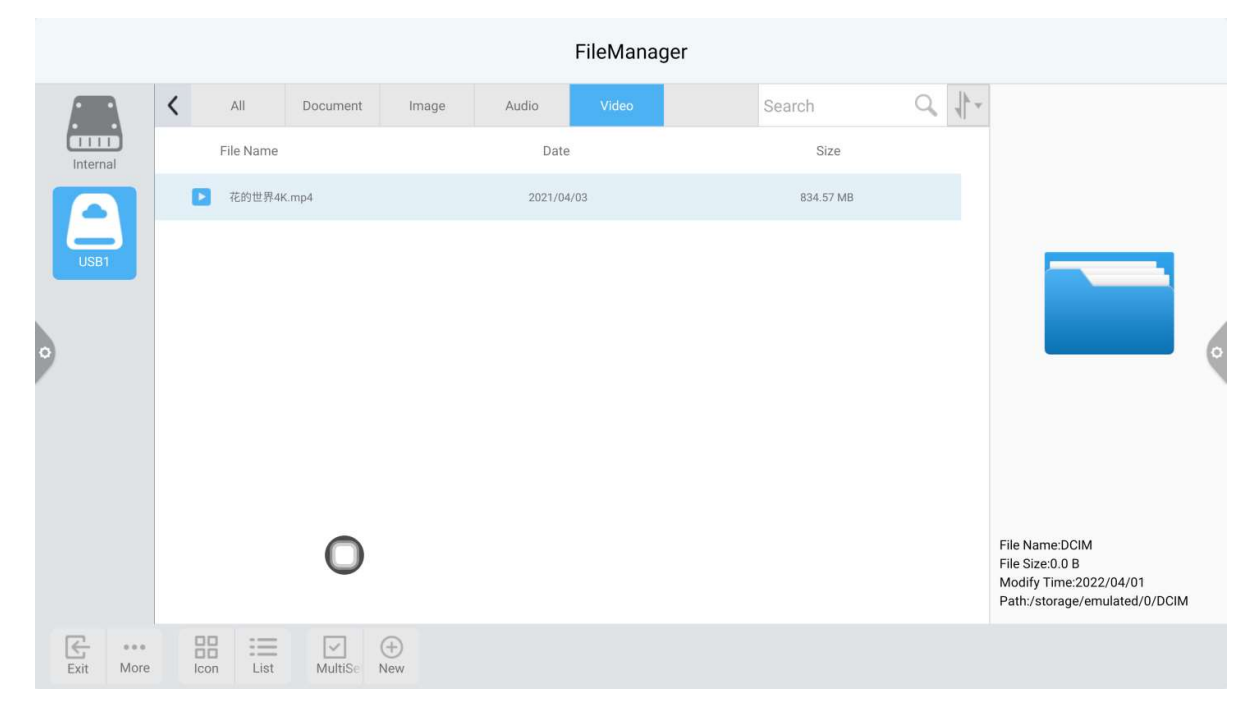

5. Notiek līdzekļu: meklēšana Meklēšanas joslā ievadiet tā faila nosaukumu, kas

lietotājam ir jāatrod. Noklikšķinot uz Meklēt, atrastais fails tiks parādīts galvenajā satura logā, kā parādīts attēlā.

|         |             |   |           |           |            |        | FileManager |        |      |   |                                   |   |
|---------|-------------|---|-----------|-----------|------------|--------|-------------|--------|------|---|-----------------------------------|---|
|         |             | < | All       | Document  | Image      | Audio  | Video       | 4K     | Q    | * |                                   |   |
| Interna | <b>)</b>    |   | File Name |           |            | Dat    | e           | Siz    | e    |   |                                   |   |
|         |             |   | ▶ 花的世界4k  | K.mp4     |            | 2021/0 | 4/03        | 834.57 | ' MB |   |                                   |   |
| USB1    |             |   |           | 0         |            |        |             |        |      |   | File Name:DCIM<br>File Size:0.0 8 | o |
|         |             |   |           |           |            |        |             |        |      |   | Path:/storage/emulated/0/DCIM     | 1 |
| Exit    | •••<br>More |   | Icon List | ItiSelect | (+)<br>New |        |             |        |      |   |                                   |   |

6. Kārtošana: noklikšķiniet uz ikonas, , tiks parādīts kārtošanas saraksts.

Kārtošanas metodei ir četras kārtošanas metodes: lielums, nosaukums, tips un laiks. Lietotāji var kārtot un kārtot failus atbilstoši savām vajadzībām.

|          |     |      |         |           |            |         | FileManage | er |           |      |                    |                                                                                         |   |
|----------|-----|------|---------|-----------|------------|---------|------------|----|-----------|------|--------------------|-----------------------------------------------------------------------------------------|---|
|          | <   |      | All     | Document  | Image      | Audio   | Video      |    | 4K        | Q, , | <b>*</b>           |                                                                                         |   |
| Internal |     | Fi   | le Name |           |            | Date    |            |    | Size      |      |                    |                                                                                         |   |
|          |     |      | 花的世界4K  | .mp4      |            | 2021/04 | /03        |    | 834.57 MB |      |                    |                                                                                         |   |
| USB1     |     |      |         | 0         |            |         |            |    |           |      | Fi<br>Fi<br>M<br>P | ile Name:DCIM<br>ile Size:0.0 B<br>lodify Time:2022/04/01<br>ath:/storage/emulated/0/DC | M |
| Exit Mo  | ore | lcon | List    | ItiSelect | (+)<br>New |         |            |    |           |      |                    |                                                                                         |   |

# 2.2.3 Paplašinātā izvēlne

Noklikšķiniet uz ikonas, ir tādas funkcijas kā displeja iestatījumi, izlase un versijas informācija.

|   |      |                      |                      |                 |          |            |         | FileMana | iger |           |   |                                                                                                 |   |
|---|------|----------------------|----------------------|-----------------|----------|------------|---------|----------|------|-----------|---|-------------------------------------------------------------------------------------------------|---|
|   |      |                      | <                    | All             | Document | Image      | Audio   | Video    |      | 4К        | Q | v.                                                                                              |   |
| 0 | IIII |                      |                      | File Name       |          |            | Date    | 9        |      | Size      |   |                                                                                                 |   |
|   |      |                      | C                    | 花的世界4           | K.mp4    |            | 2021/04 | 4/03     |      | 834.57 MB |   |                                                                                                 |   |
| 0 | USB1 | Set :<br>Favo<br>Abo | Show<br>orites<br>ut |                 | 0        |            |         |          |      |           |   | File Name:DCIM<br>File Size:0.0 B<br>Modify Time:2022/04/01<br>Brith: /forcea/camulated/0/DCIUM | 0 |
| E | S I  | ••••<br>More         |                      | ila :==<br>List | elect N  | (+)<br>New |         |          |      |           |   |                                                                                                 |   |

1 Displeja iestatījumi

Lietotājs var iestatīt failu pārvaldnieka priekšējo displeju un fona krāsu displeju.

|                        |                         |                 |            |           |          | FileManager                                                               |     |         |                  |                                                                                              |   |
|------------------------|-------------------------|-----------------|------------|-----------|----------|---------------------------------------------------------------------------|-----|---------|------------------|----------------------------------------------------------------------------------------------|---|
|                        | <                       | All             | Document   | Image     | Audio    | Video                                                                     | 4K  | Q       | $\ \cdot\ _{F}$  |                                                                                              |   |
| Internal               |                         | File Name       |            |           | Date     |                                                                           |     | Size    |                  |                                                                                              |   |
|                        | 1                       | ▶ 花的世界4K.       | mp4        |           | 2021/04/ | /03                                                                       | 834 | 4.57 MB |                  |                                                                                              |   |
| 0<br>Set<br>Fav<br>Abo | Show<br>vorites<br>bout | Font I<br>Backg | Jupin      |           |          | Font Display Large Medium Small Cancel                                    |     |         |                  | File Name:DCIM<br>File Size:0.0 B<br>Modify Time:2022/04/01<br>Path:/storage/emulated/0/DCIM |   |
| Exit More              |                         | con List        | MultiSel N | +)<br>Jew |          |                                                                           |     |         |                  |                                                                                              |   |
|                        |                         |                 |            |           |          | FileManager                                                               |     |         |                  |                                                                                              |   |
|                        | <                       | All             | Document   | Image     | Audio    | Video                                                                     | 4K  | Q       | $\cdot \  \cdot$ |                                                                                              |   |
| Internal               |                         | File Name       |            |           | Date     |                                                                           | :   | Size    |                  |                                                                                              |   |
|                        | 1                       | ▶ 花的世界4K.       | mp4        |           | 2021/04/ | /03                                                                       | 834 | 4.57 MB |                  |                                                                                              |   |
| USB1                   |                         |                 |            |           | Back     | ground Color Displa<br>Default<br>Mint green<br>Wheat yellow<br>OK Cancel | ıy  |         |                  |                                                                                              | ( |
|                        |                         |                 | 0          |           |          |                                                                           |     |         |                  | File Name:DCIM<br>File Size:0.0 B<br>Modify Time:2022/04/01<br>Path:/storage/emulated/0/DCIM |   |
| Exit More              | I<br>I<br>I             | con List        | MultiSel N | +<br>lew  |          |                                                                           |     |         |                  |                                                                                              |   |

### 2 Izlase

(1) Failu kolekcija: atlasiet failus, kurus vēlaties apkopot, un noklikšķiniet uz kolekcijas.

(2) failu apskate: skatot failu vai mapi izlasē, lietotājam ir jāveic dubultklikšķis, lai saņemtu failu vai mapi.

(3) noņemt izlases failu: noklikšķiniet, lai atlasītu failu vai mapi, kas jānoņem, un pēc tam noklikšķiniet, lai noņemtu izlases failu.

(4) Iziet no izlases: noklikšķiniet ārpus izlases interfeisa, lai izietu.

|         |          |                     |         |          |                      |           | FileManage       | r    |    |    |    |                                                             |   |
|---------|----------|---------------------|---------|----------|----------------------|-----------|------------------|------|----|----|----|-------------------------------------------------------------|---|
| ſ       | 2        | <                   | All     |          |                      |           | Video            |      | 4K | Q, | *1 |                                                             |   |
| Interna | n)<br>al | Fi                  | le Name |          |                      | Date      |                  | Size |    |    |    |                                                             |   |
|         |          | <b>下</b> 花的世界4K.mp4 |         | mp4      | 2021/04/03 834.57 MB |           |                  |      |    |    |    |                                                             |   |
| USB1    |          |                     |         |          |                      | Favorites |                  |      |    |    |    |                                                             |   |
|         |          |                     |         |          |                      |           | Remove Favorites | 3    |    |    |    |                                                             |   |
| 0       |          |                     |         |          |                      |           |                  |      |    |    |    |                                                             | 0 |
|         |          |                     |         |          |                      |           |                  |      |    |    |    |                                                             |   |
|         |          |                     |         |          |                      |           |                  |      |    |    |    |                                                             |   |
|         |          |                     |         |          |                      |           |                  |      |    |    |    |                                                             |   |
|         |          |                     |         | 0        |                      |           |                  |      |    |    |    | File Name:DCIM<br>File Size:0.0 B<br>Modify Time:2022/04/01 |   |
|         |          |                     |         |          |                      |           |                  |      |    |    |    | Path:/storage/emulated/0/DCIM                               |   |
| Exit    | More     |                     |         | MultiSel | (+)<br>New           |           |                  |      |    |    |    |                                                             |   |

# 3 Par

Lietotājs var apskatīt failu pārlūka versijas informāciju.

# 2.2.4 Parādīšanas metode

8. Ikonas displejs

Ikonas displeju var iedalīt lielā ikonu displejā un mazā ikonu displejā.

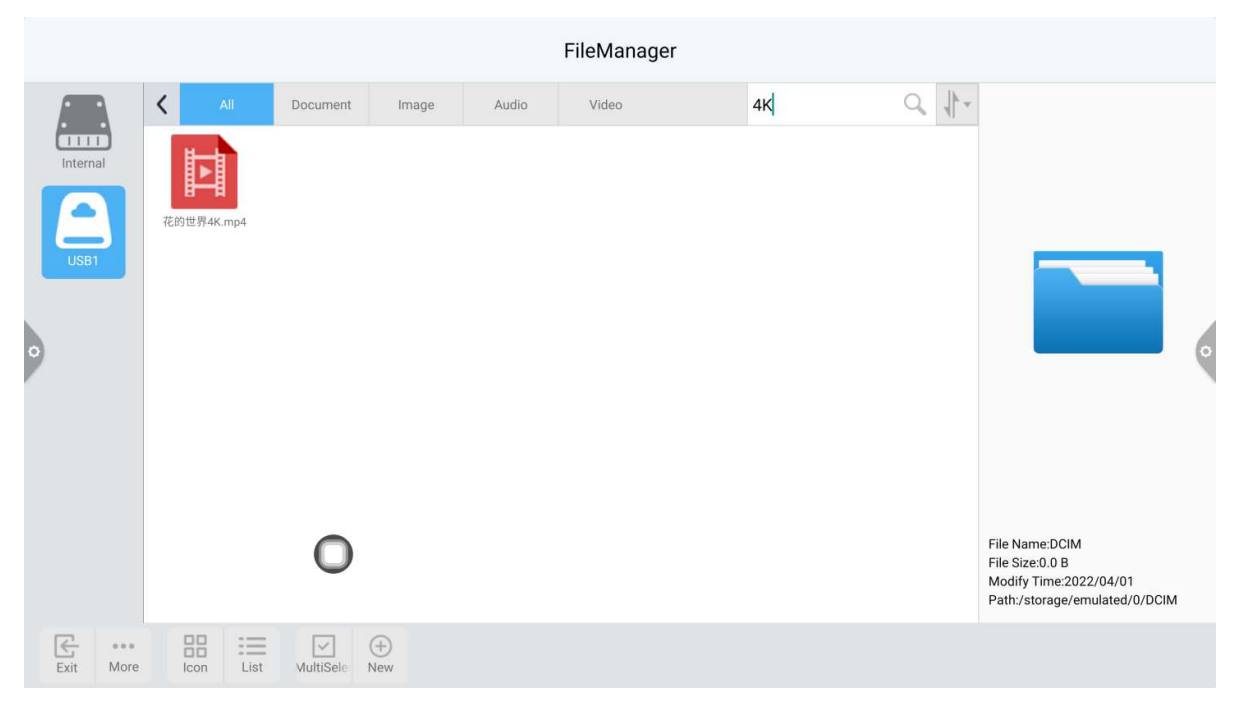

|          |        |   |          |             |           |       | FileManage | er |       |                                                                                              |   |
|----------|--------|---|----------|-------------|-----------|-------|------------|----|-------|----------------------------------------------------------------------------------------------|---|
| (        | A      | < | All      | Document    | Image     | Audio | Video      | 4К | Q 1+- |                                                                                              |   |
| Internal |        | 1 | 花的世界     | 4K.mp4      |           |       |            |    |       |                                                                                              |   |
| •        | ISB1   |   |          |             |           |       |            |    |       |                                                                                              | 0 |
|          |        |   |          | 0           |           |       |            |    |       | File Name:DCIM<br>File Size:0.0 B<br>Modify Time:2022/04/01<br>Path:/storage/emulated/0/DCIM |   |
| Ex       | t More |   | con List | MultiSele N | +)<br>lew |       |            |    |       |                                                                                              |   |

### 9. Saraksta rādīšana

|   |          |             |   |                                |                                |                  |            |            | FileManage | r         |           |      |                |                                           |   |  |
|---|----------|-------------|---|--------------------------------|--------------------------------|------------------|------------|------------|------------|-----------|-----------|------|----------------|-------------------------------------------|---|--|
|   |          |             | < |                                | All                            | Document         | Image      | Audio      | Video      |           | Search    | 0    | $\psi_{\star}$ |                                           |   |  |
| 0 | Internal | <u>כ</u>    |   | F                              | ile Name                       |                  |            | Dat        | е          |           | Size      | Size |                |                                           |   |  |
|   |          |             |   |                                | boot0.jpg                      |                  |            | 2022/0     | 13/18      |           | 39.72 KB  |      |                |                                           |   |  |
|   | USB1     |             |   | Screenshot_20220326-025100.png |                                |                  |            | 2022/03/27 |            |           | 5.83 MB   |      |                |                                           |   |  |
|   |          |             |   | Screenshot_20220328-002139.png |                                |                  | ).png      | 2022/0     | 13/27      |           | 5.19 MB   |      |                |                                           |   |  |
|   |          |             |   | <b>~</b>                       | Screenshot,                    | _20220328-000816 | 5.png      | 2022/0     | 13/27      |           | 3.75 MB   |      |                |                                           | 0 |  |
|   |          |             |   |                                | Screenshot,                    | _20220326-024641 | l.png      | 2022/0     | 13/27      |           | 207.7 KB  |      |                |                                           |   |  |
|   |          |             |   |                                | Screenshot,                    | _20220327-232921 | l.png      | 2022/0     | 13/27      |           | 175.13 KB |      |                |                                           |   |  |
|   |          |             |   |                                | Screenshot,                    | _20220327-232331 | l.png      | 2022/0     | 13/27      |           | 213.04 KB |      |                |                                           |   |  |
|   |          |             |   |                                | Screenshot_20220327-232511.png |                  | l.png      | 2022/03/27 |            |           | 179.79 KB |      |                | File Name:DCIM                            |   |  |
|   |          |             |   |                                | Screenshot,                    | _202203          | ).png      | 2022/0     | 13/27      |           | 145.7 KB  |      |                | File Size:0.0 B<br>Modify Time:2022/04/01 |   |  |
|   |          |             |   |                                | Screenshot,                    | _20220326-024625 | 5.png      | 2022/0     | 13/27      | 186.13 KB |           |      |                | Path:/storage/emulated/0/DCIM             |   |  |
|   | Exit     | •••<br>More |   | lcon                           | List                           | MultiSele        | (+)<br>New |            |            |           |           |      |                |                                           |   |  |

## 2.2.5 Rīkjosla

1. Vairākkārtēja atlase

Noklikšķinot uz<sup>Multise-</sup> ikonas, vienlaikus var atlasīt vairākas mapes.

2. Pagarināšanas rīks

Ievadot atlasīto stāvokli, parādās paplašinājuma rīkjosla, kas kopē, izgriež, dzēš, pārdēvē, saspiež, šifrē un apkopo funkcijas.

|   |         |             |                                                              |           |                    |            |            |        |            | FileManag        | ler        |                 |   |                       |                                                                                              |   |
|---|---------|-------------|--------------------------------------------------------------|-----------|--------------------|------------|------------|--------|------------|------------------|------------|-----------------|---|-----------------------|----------------------------------------------------------------------------------------------|---|
| 0 |         |             | <                                                            | AI        | II                 | Document   | Image      | 9      | Audio      | Video            |            | Search          | Q | $\ _{\mathbb{P}^{n}}$ |                                                                                              |   |
|   | Interna | al          | A                                                            | ll Select | ted                |            |            |        |            |                  |            |                 |   |                       |                                                                                              |   |
|   |         |             | □                                                            |           |                    |            |            |        | 2022/02/   | 15               |            | 44.04 KB        |   |                       |                                                                                              |   |
|   | USB1    |             | □ 😑 ~\$B压力测试方法.doc                                           |           |                    |            |            |        | 2022/02/   | 2022/02/15       |            |                 |   |                       |                                                                                              |   |
|   |         |             |                                                              | 22        | 2.doc              |            |            |        | 2022/03/24 |                  |            | 9.51 KB         |   |                       |                                                                                              |   |
|   |         |             |                                                              | 33        | 3.docx             |            |            |        | 2022/03/   | 24               |            | 10.89 KB        |   |                       |                                                                                              | 0 |
| 7 |         |             | <ul> <li>□ 目 111.docx</li> <li>□ 目 ADB命令说明(1).ppt</li> </ul> |           | 111.docx           |            |            |        | 2022/03/24 |                  |            | 10.85 KB        |   |                       |                                                                                              |   |
|   |         |             |                                                              |           |                    | 2021/10/12 |            |        | 1.27 MB    |                  |            |                 |   |                       |                                                                                              |   |
|   |         |             |                                                              | NC        | DTICE.txt          |            |            |        | 2017/04/   | 11               |            | 679.75 KB       |   |                       |                                                                                              |   |
|   |         |             |                                                              |           |                    | 0          |            |        | Ente       | er The MultiSele | ct State   |                 |   |                       | File Name:DCIM<br>File Size:0.0 B<br>Modify Time:2022/04/01<br>Path:/storage/emulated/0/DCIM |   |
|   | Exit    | •••<br>More |                                                              | con       | ∷ <u>⊟</u><br>List | Multi      | (+)<br>New | Copy S | Shear De   | lete Rename      | Compre Enc | crypti Favorite |   |                       |                                                                                              |   |

## (1) failu šifrēšana

a. Atvērt aizsardzību ar paroli: turiet nospiestu, lai izvēlētos failu vai mapi, kas jāaizsargā, noklikšķiniet uz šifrēšana, ievadiet paroli, lai apstiprinātu. Kad fails ir šifrēts, to nevar izdzēst, kopēt, izgriezt, pārdēvēt utt.

b. Noņemt paroles aizsardzību: turiet nospiestu, lai atlasītu aizsargāto failu vai mapi, noklikšķiniet uz atšifrēt, ievadiet paroli, lai atbloķētu faila vai mapes paroli.

## 2.3 VIP uzņemšana

# 2.3.1 Interfeisa apraksts

Noklikšķiniet uz sveiciena veidnes, ko programmas , ievada lietotnes galvenajā lapā. Galvenā saskarne ir sadalīta dizaina joslā un priekšskatījuma displeja joslā.

| Select Meeting Theme |                           |                                                |                |                             |                 | (i) ×                       |
|----------------------|---------------------------|------------------------------------------------|----------------|-----------------------------|-----------------|-----------------------------|
| WELCOME              | Company<br>Company<br>Car | Government M<br>Sovernment M<br>Manufacture Ck | edical Educati | on Advertising<br>eg Custom | Traffic         | VELCOME<br>252<br>Signature |
| • Welcome template   |                           |                                                |                |                             |                 | 0                           |
|                      |                           |                                                |                |                             | No. Mars        | A                           |
| Welcome Page 1 W     | /elcome Page 2            | Welcome Page 3                                 | Welco          | me Page 4                   | Welcome Page 5  | Welcome Page 6              |
| -                    |                           |                                                |                |                             |                 |                             |
| Welcome Page 10 We   | elcome Page 11            | Welcome Page 12                                | 2 Welcon       | ne Page 13                  | Welcome Page 14 | Welcome Page 15             |

Tēmas sleja ir sadalīta trīs moduļos: iepazīšanās modulis, nozares dizains un paraksta attēls. Lietotāji var pielāgot dizainu, rediģēt dizainu utt. modulī Iepazīšanās modulis, Nozares dizains. Parakstītos attēlus var izdzēst tikai.

2.3.2 Funkcionālā lietojumprogramma

Atveriet dizaina attēlu priekšskatījuma displeja joslā.

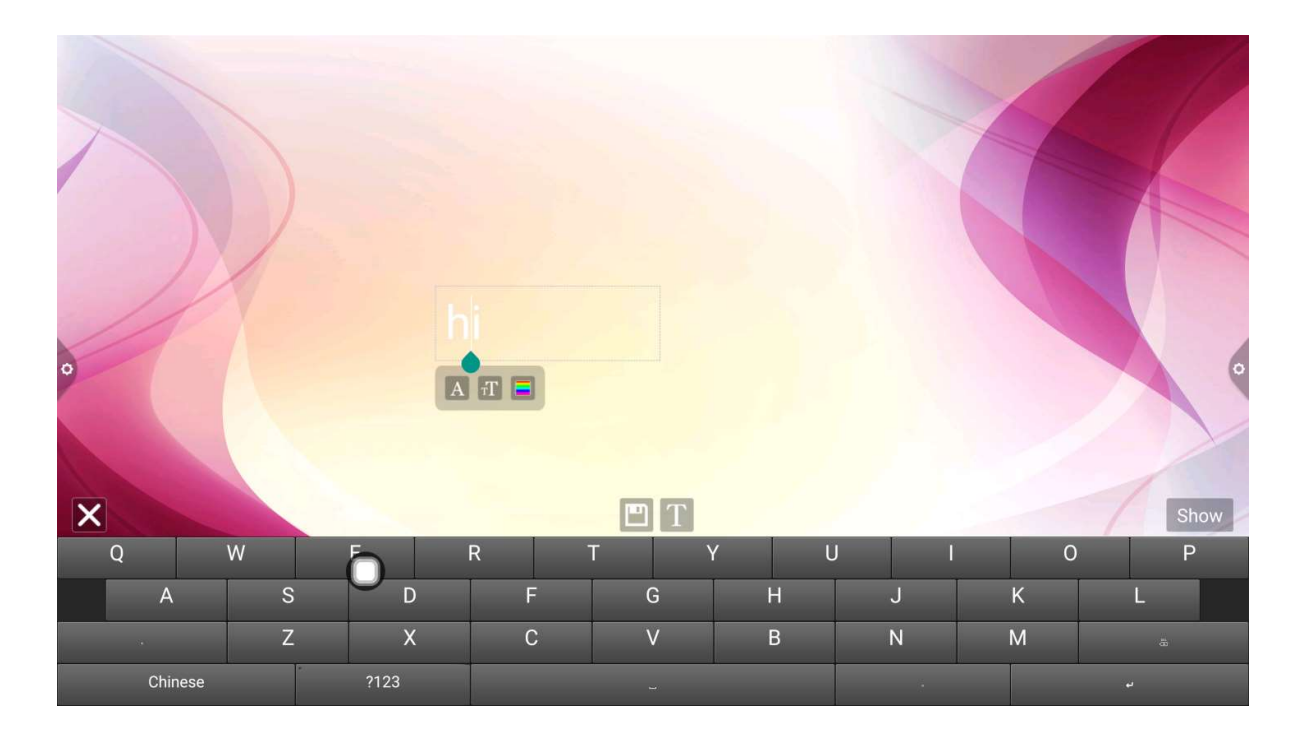

1. Teksta redaktors:

(1) Noklikšķiniet uz ikonas, lai ievadītu teksta rediģēšanas statusu, kad teksta rediģēšanas stāvoklī lietotājs var ievadīt tekstu, pieskaroties tastatūras, Noklikšķiniet uz funkcijas ikonas, lai atlasītu teksta fontu, lielumu un krāsu.
(2) Nospiediet un turiet rediģēšanas lodziņu dizaina ekrāna augšpusē, lai atvērtu izvēlni Rediģēt.

Izmantojiet izvēlni Rediģēt, lai izvēlētos, izgrieztu, kopētu, dzēstu utt. rediģēšanas lodziņa saturu.

(3) Saglabājiet ikonu : Click (klikšķis), lai saglabātu , kā dizaina attēlu, un tā tiks parādīta zem dizaina.

2 Paraksta režīms

Ja izvēlaties Parādīt, tiek ievadīts paraksta stāvoklis. Rakstīto saturu var manuāli pieskarties paraksta stāvoklim, kā parādīts attēlā.

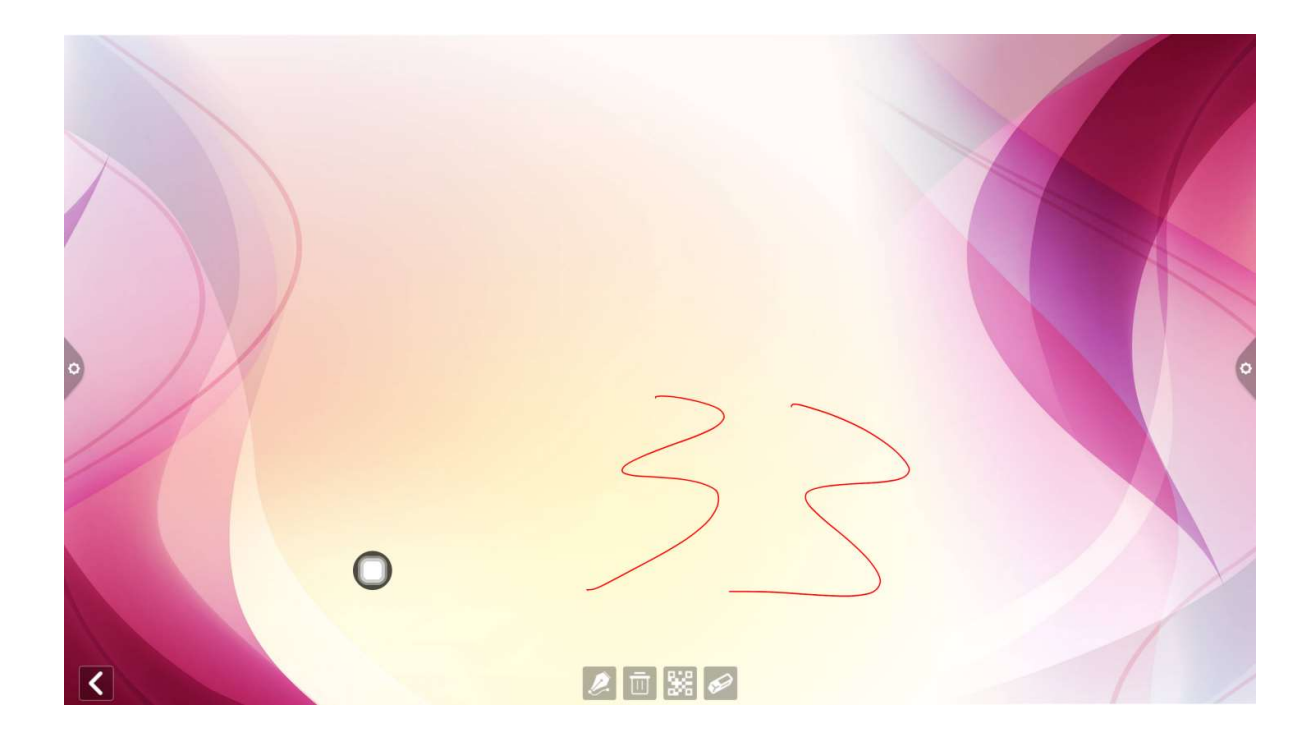

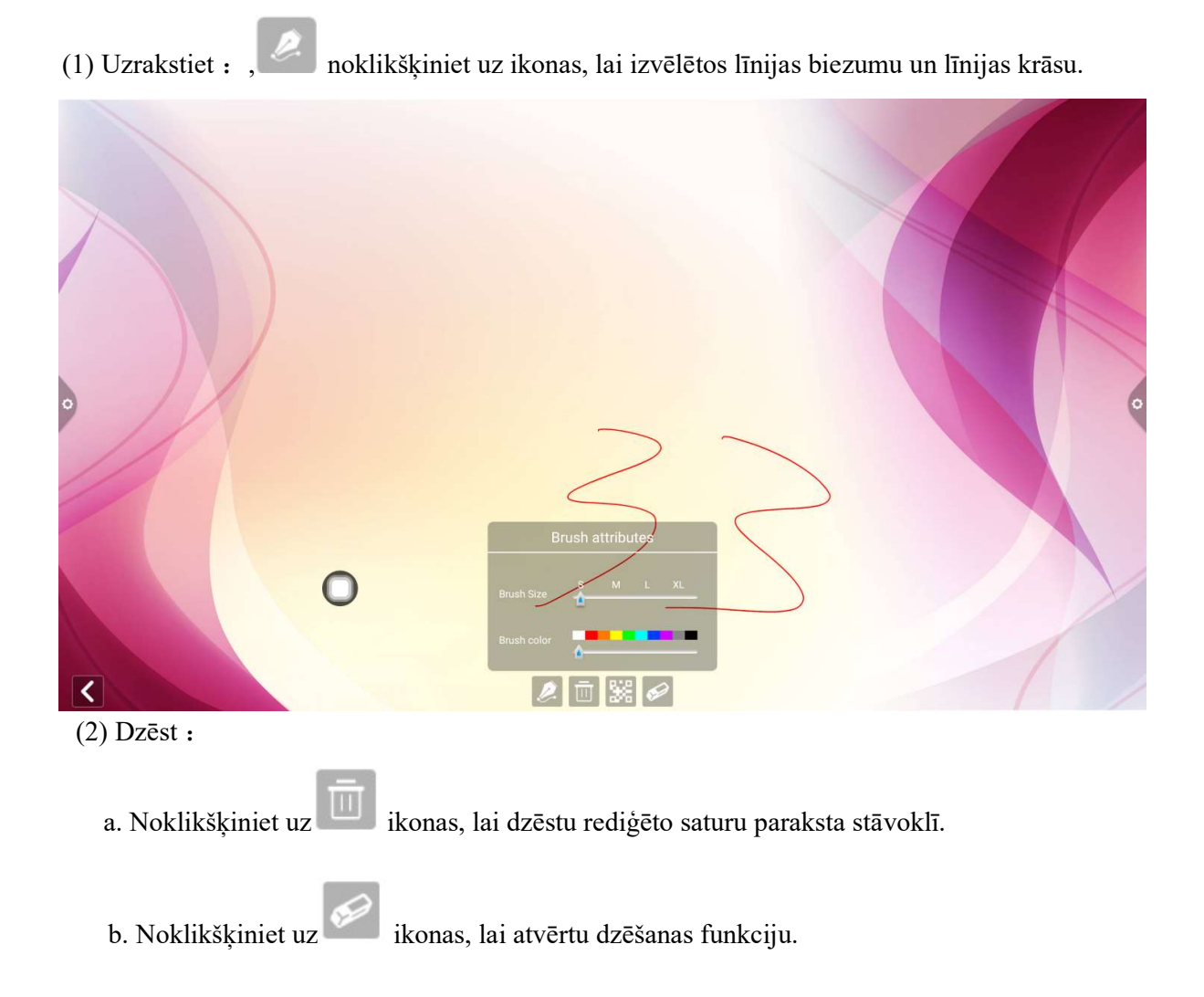

(3) QR kodu koplietošana : Noklikšķiniet uz ikonas, lai saglabātu motīva interfeisa paraksta attēlu. Ja tīkls ir savienots, lietotājs var izmantot mobilo tālruni, lai skenētu QR kodu un apskatītu un lejupielādētu saglabāto motīva attēlu :

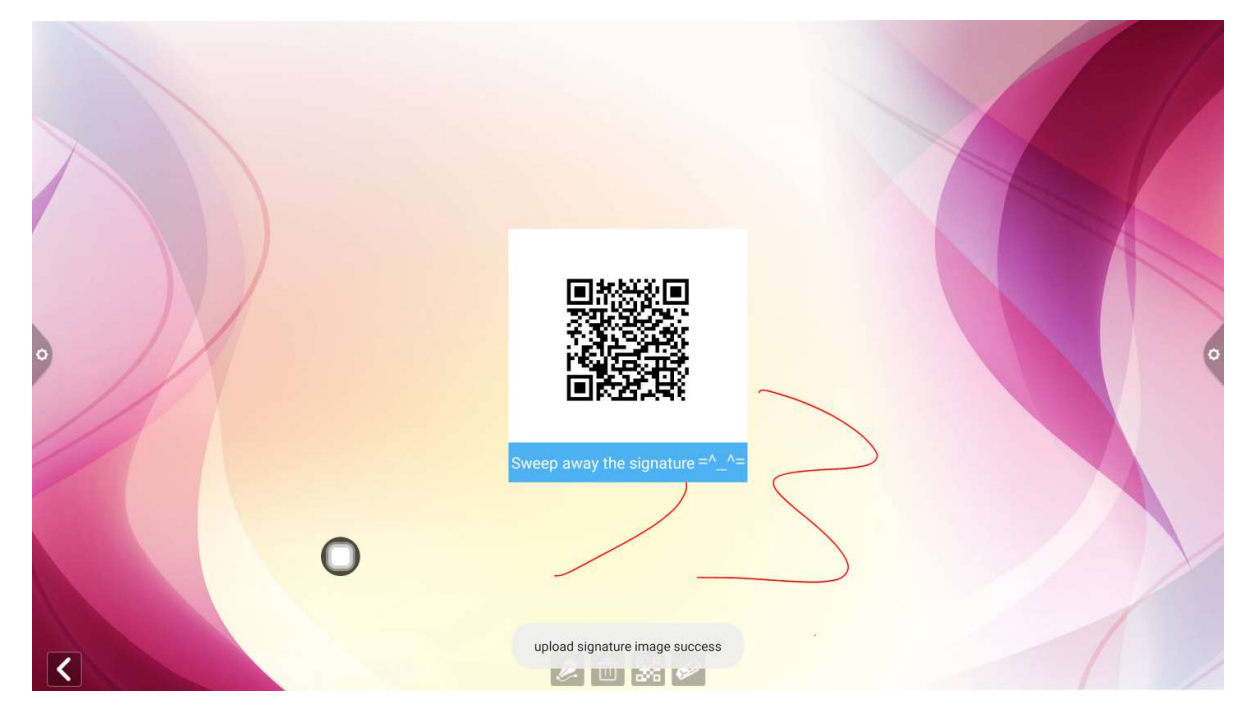

## 2.4 Daudzekrānu

### 2.4.1 Lietotnes piezīme

Šīs lietojumprogrammas galvenā funkcija ir bez vadiem pārraidīt mobilo tālruņu, planšetdatoru vai datoru saturu uz konferences daudzfunkcionālo iekārtu un patiesi aptvert projekcijas ierīces un projicētās ierīces bezvadu ekrāna pārraides funkciju (piezīme: mobilajiem tālruņiem, planšetdatoriem vai datoriem jābūt tajā pašā lokālajā tīklā, kurā darbojas konferences planšetdators).

## 2.5 Lietošanas norādījumi

1. Noklikšķiniet uz ikonas (interaktīvs ar daudzekrānu), lai atvērtu daudzekrānu interaktīvo interfeisu, un lietojumprogrammas displeja interfeiss ir tāds, kā parādīts.

IOS sistēmai nav jāinstalē klients.

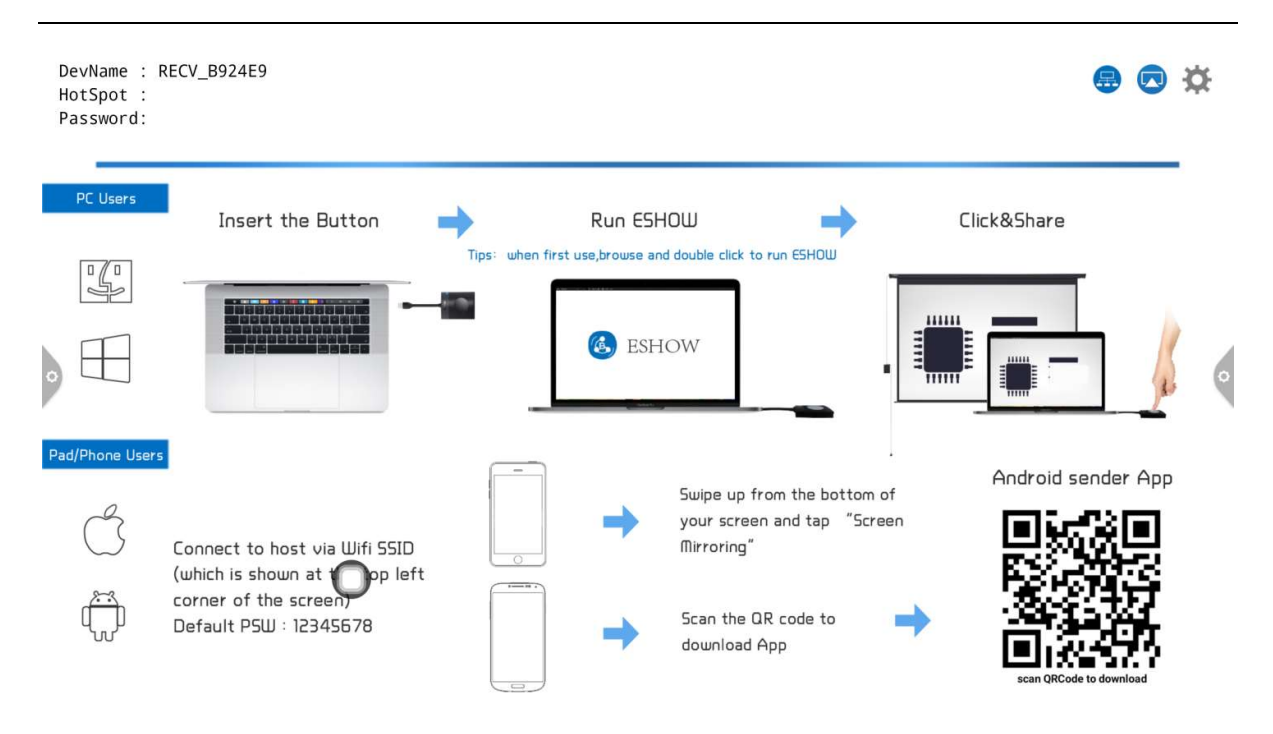

### 2. Funkcijas aktivizēšana

Noklikšķiniet uz izmēģinājuma aktivizēšana, lai pārbaudītu un izmantotu komerciālās aktivizācijas izmaksas.

3. Ekspluatācijas apraksts

Android mobilo telefonu pieslēguma tīkls, skenējiet daudzekrānu interaktīvā interfeisa QR kodu, lai lejupielādētu un instalētu aplikāciju programmatūru (Apple mobilais tālrunis nav jālejupielādē);

Mobilajam tālrunim ir jāizmanto tāds pats tīkls kā pilnam tīklam. Android mobilais tālrunis var atvērt transcreen, lai raidītu ekrānu, un Apple mobilais tālrunis var atvērt Air Play savienojuma ierīci, lai raidītu ekrānu.

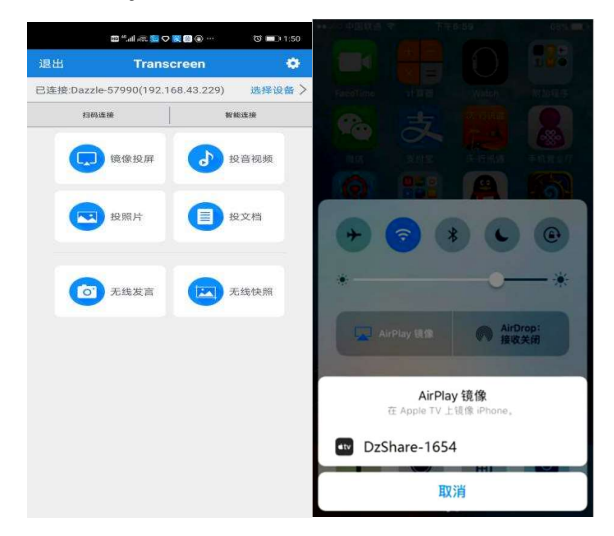

Android IOS

# 2.5.1 Īpaši norādījumi daudzekrānu interaktīvajam interfeisam

| D(<br>Ho<br>Pa | evName : R<br>otSpot :<br>assword: | ECV_B924E9                                                  |                          |                             | <b>⊜ ⊕</b> ☆            |   |
|----------------|------------------------------------|-------------------------------------------------------------|--------------------------|-----------------------------|-------------------------|---|
| -              | PC Users                           |                                                             | Settings                 |                             |                         |   |
|                |                                    | Insert the Button                                           | Device Name: RECV_B924E9 | ck to run ESHOW             | Click&Share             |   |
|                |                                    |                                                             | Multiple Views: 1 2 4    |                             |                         |   |
| ٥              | •                                  |                                                             | Automatic full screen:   |                             |                         | þ |
| Pad            | /Phone Users                       | [                                                           | Airplay : Activated      |                             | _                       |   |
|                | 0                                  |                                                             | Version: V2.9.1 (C4V312) | ip from the bottom of       | Android sender App      |   |
|                | Č                                  | Connect to host via Wifi SSID<br>(which is shown at pop lef | Mac: f0:c8:14:45:ba:52   | reen and tap "Screen<br>1g" |                         |   |
|                | Ŵ                                  | corner of the screen)<br>Default PSW : 12345678             | Scan t<br>downle         | he QR code to 🔹 🔿           | scan QRCode to download |   |

### 1. Ierīces nosaukums

Versijas informācija: projektora programmatūras versija.

Aktivizācijas informācija: skatiet aktivizēšanas statusu.

Ierīces nosaukums: skatiet un modificējiet iekārtas nosaukumu.

Savienojuma koda tips: atlasiet ekrāna projekcijas koda tipu.

Pievienot kodu iestatījumu : ekrāna mešanas koda slēdža iestatījums un piekare

Horizontālā attēla pilnekrāna : pilnekrāna režīmā, kad tiek atvērts attēla horizontālais ekrāns.

Sistēmas skaļumu var regulēt: ieslēdziet, lai regulētu sistēmas skaļumu.

Displeja PPT slaida maiņas ikona: displeja lapas pagriešanas ikona pēc atvēršanas.

Parādīt loga vadības joslu vairāku dalījumu ekrānā: rādīt loga vadības joslu, kad ir ieslēgts vairāku dalījumu ekrāns.

Centrēts displejs trešā ekrāna apakšā: ieslēdzot trešā ekrāna apakšējo displeju, tas tiek parādīts vidū.

Sadalītais ekrāna attēlošanas režīms: viens sadalītais ekrāns, divi sadalītie ekrāni, četri sadalītie ekrāni.

### 2.5.2 Datora ekrāns

Datora ekrāna projekcija ir jāizmanto video koplietošanai. Videoklips ir šāds:

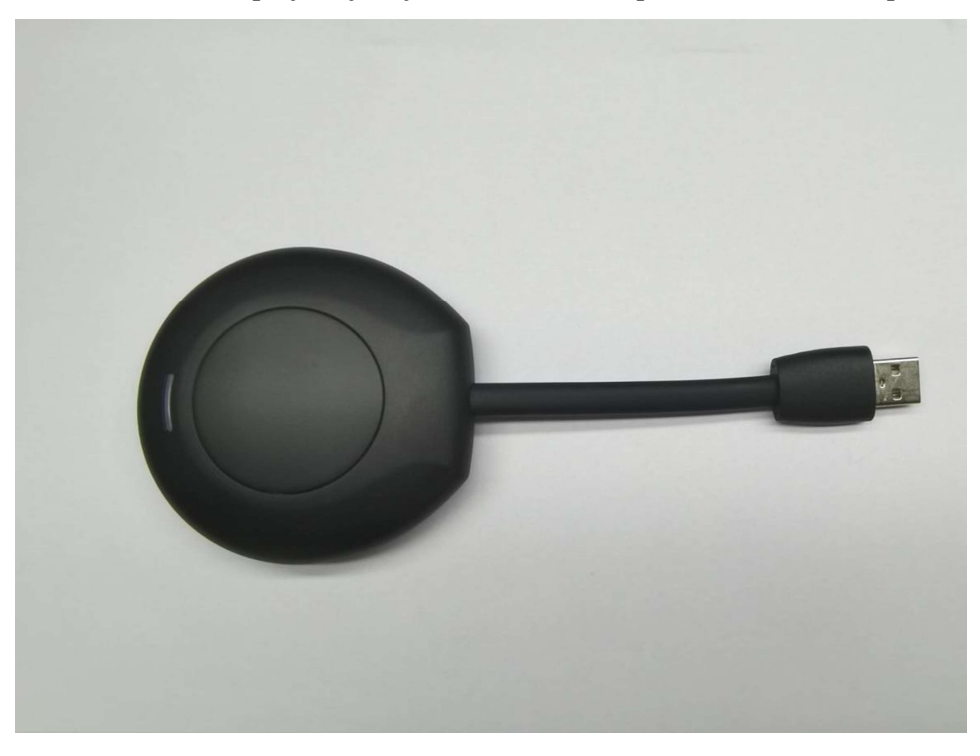

Datora ekrāna darbība ir sadalīta divās daļās: video koplietošana un konferenču iekārta ir pieskaņota un video ir savienots ar datoru.

Piezīme. Pirms bezvadu ekrāna funkcijas Vision Sharing (Vision koplietošana) izmantošanas lietotājam jāpārliecinās, vai ir ieslēgts screencast tīklājs.

1. Redzes koplietošana atbilst konferences mašīnai

Videoieraksts ir pievienots konferences iekārtas USB portam un savienots pārī ar konferences iekārtu. Konferences iekārtas interfeiss parāda atbilstību.

Projektors mirgo ar zilu gaismu, tas savienojas pārī ar konferences paneli, un programmatūra ir instalēta. Zilā gaisma vairs nemirgo, un savienošana pārī ir veiksmīga.

2. Redzes koplietošana un datora savienošana pārī

1). Savienošana pārī

Automātiskā : . Video ir pievienots datora USB portam (piemēram, piezīmju grāmatiņai) un savienots pārī ar datoru. Papildierīces indikators vienmēr mirgo zils un tiek savienots pārī ar datoru.

2). Savienošana pārī pabeigta

Kad savienojums starp video un datoru ir veiksmīgs, datorā parādās uzvedne "Noklikšķiniet uz pogas bezvadu pārraidē, lai startētu ekrānu", un papildierīces indikators vairs nemirgo zilā krāsā.

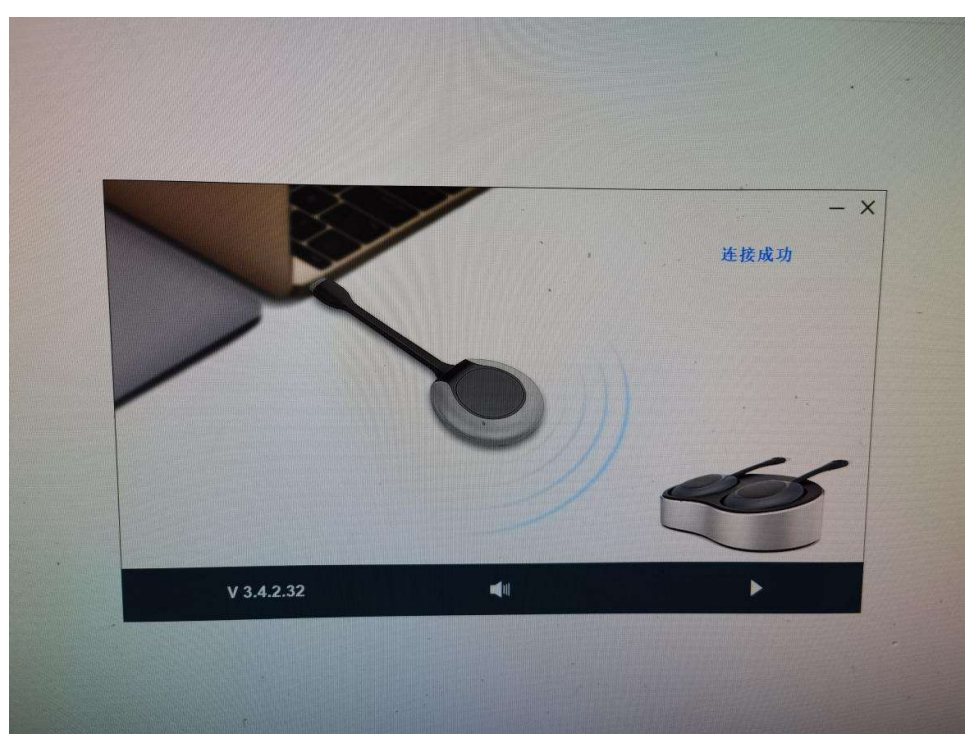

3). Ekrāna koplietošana

Nospiediet Vision pogu, zilā gaisma būs pelēkota, t.i., ekrāna koplietošana būs veiksmīga, un datora ekrāns un skaņa tiks spoguļota viedā konferenču iekārtā; nospiediet pogu vēlreiz, ekrāns izies un ekrāns tiks koplietots.

## 2.5 Citas lietojumprogrammas

## 2.5.1 APK lietotnes APK

Noklikšķiniet uz ikonas, More Apps (Citas lietojumprogrammas), lai

ievadītu konferences sistēmas saskarni More Application (Citas lietojumprogrammas). Lietotāji var skatīt vai atvērt šajā saskarnē instalēto APK lietojumprogrammu, kā parādīts attēlā.

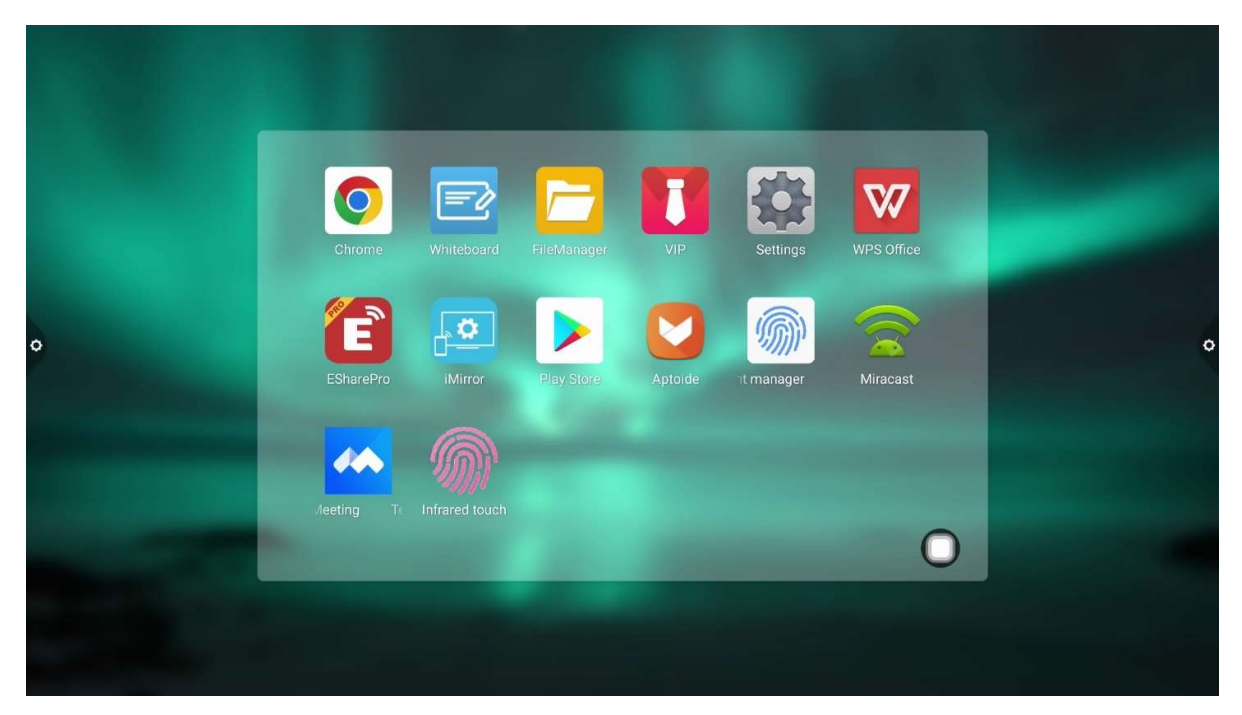

## 2.5.2 Peldošā izvēlne

- Uz darbvirsmas peldošo ikonu var brīvi pārvietot un parādīt jebkurā saskarnē. Noklikšķiniet uz Atvērt, lai lietojumprogrammu ātri palaistu izvēlnē, vai arī varat pielāgot, lai peldošajai izvēlņu joslai pievienotu citas programmas.
- 2. Add (Pievienot): noklikšķiniet uz Add user custom shortcuts apps and gadgets to the pointing menu.

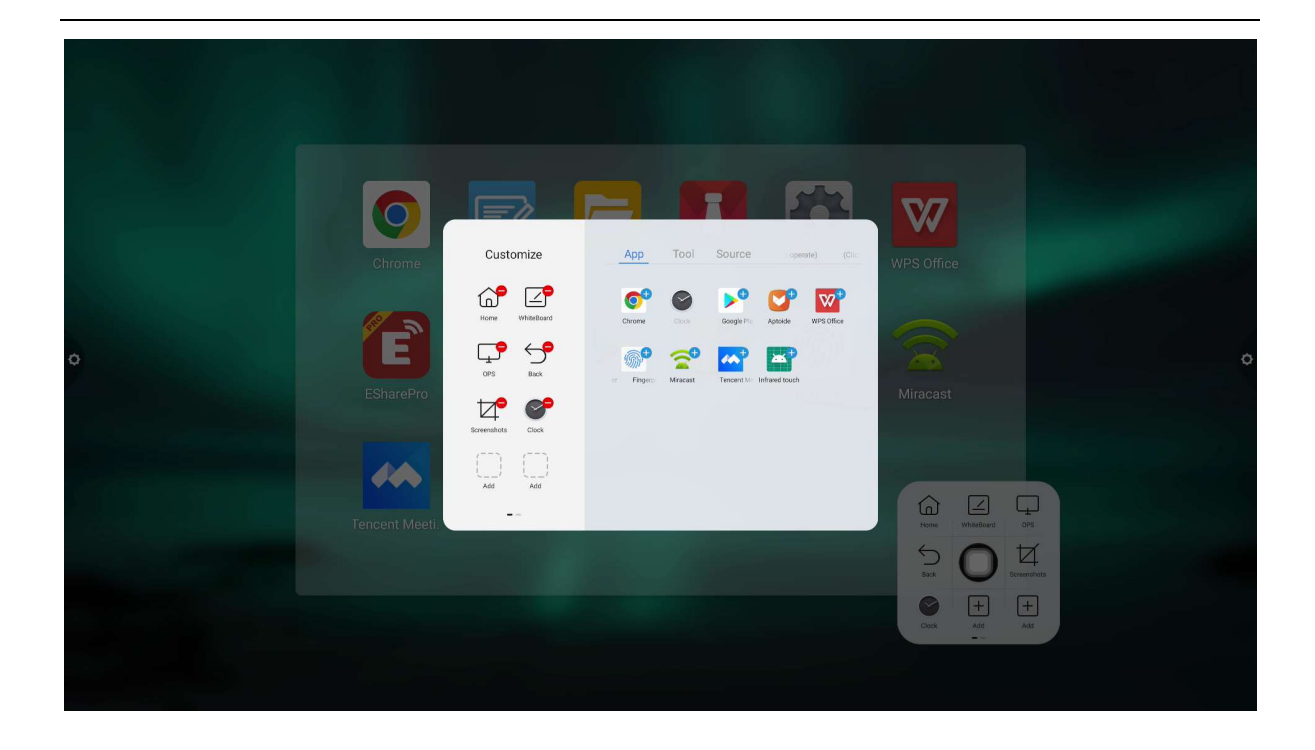

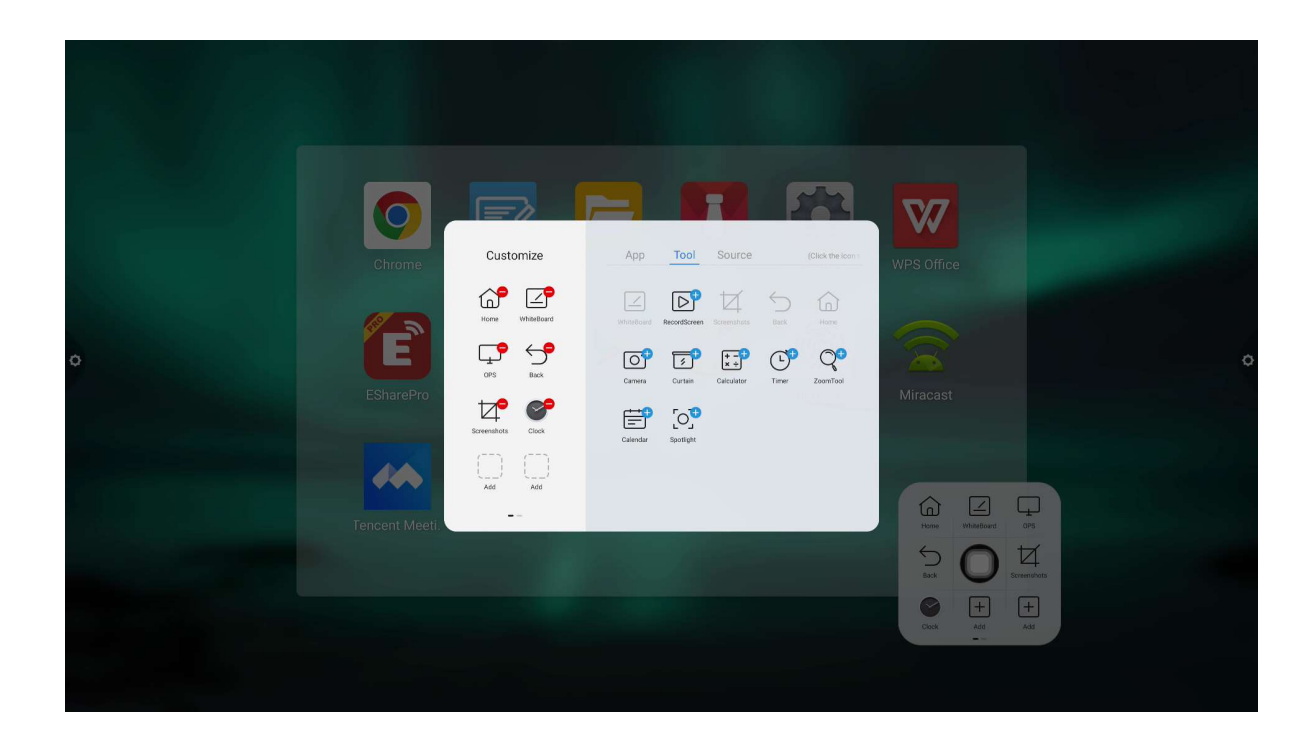

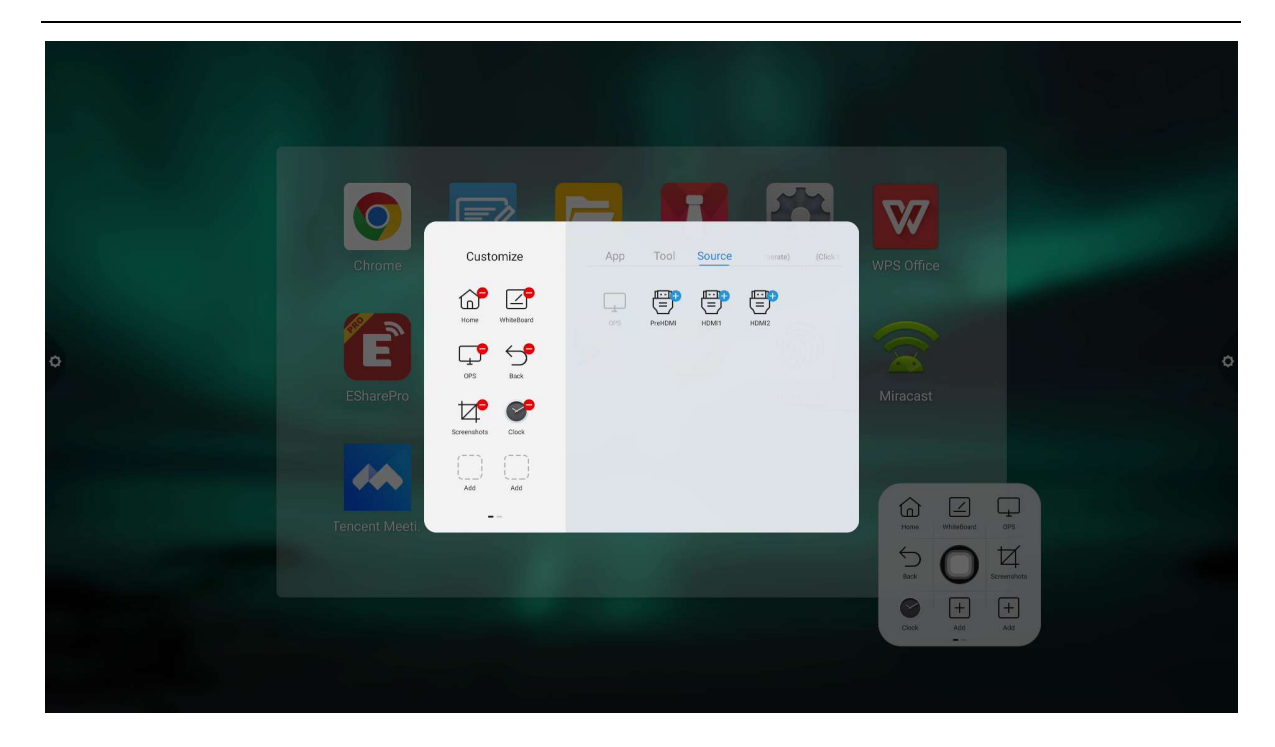

 Delete (Dzēst). Lai atvērtu rediģējamo stāvokli, nospiediet programmas ikonu, kuru vēlaties dzēst, noklikšķiniet, lai izdzēstu programmas saīsnes ikonu.

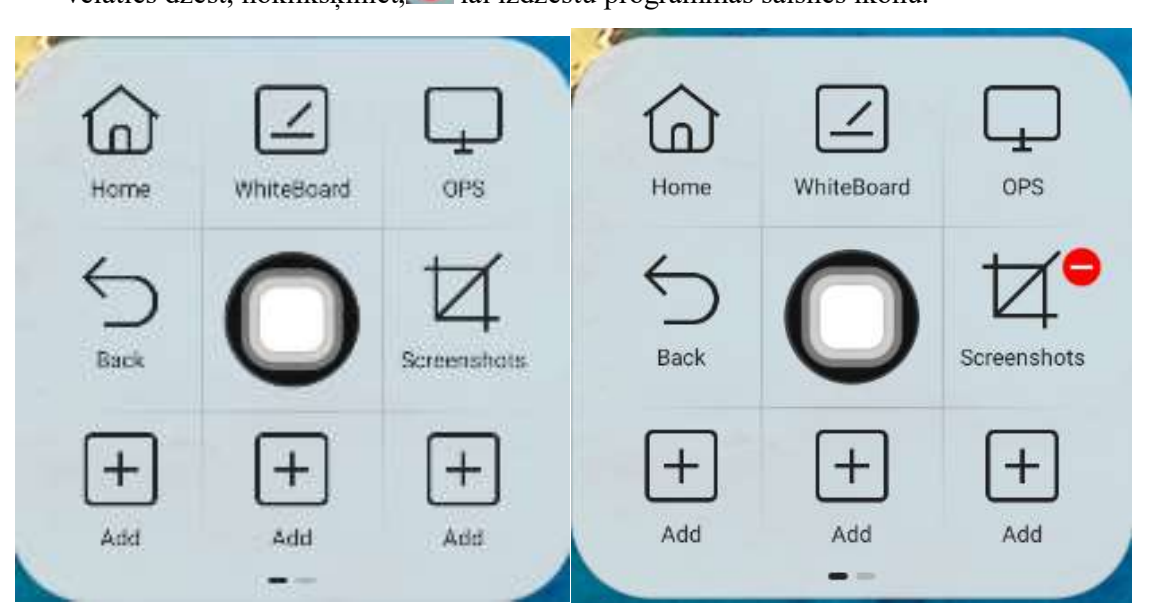